# Configuración e implementación del Zentyal Server 5.0 con los servicios DHCP Server, DNS Server, Controlador de Dominio y otros.

Jhon Freddy González Duque e-mail: jfgonzalezd@unadvirtual.edu.co Joan Stiven Torres Orozco e-mail: jstorreso@unadvirtual.edu.co Henry Nelson Ríos Londoño e-mail: he96rio520@unadvirtual.edu.co William Andrés Gómez Quiroz e-mail: wagomezq@unadvirtual.edu.co

Resumen: Mediante la solución a 5 temáticas planteadas para la implementación de servicios de infraestructura en tecnología informática; se busca instalar y configurar la plataforma GNU/Linux Zentyal Server 5.0 como sistema operativo base y que tiene a disposición varios servicios de Infraestructura TI que pueden ser utilizados tanto para la Intranet como para la Extranet por equipos con distribución GNU/Linux basada en Ubuntu 16.04. Todas las configuraciones en el servidor de los servicios de TI, se realizan a través de la consola de administración de Zentval Server; que cuenta con una interfaz Web donde se puede interactuar de forma amigable con la ejecución y parametrización de servicios web, cuyas funciones principales se evidenciarán en las estaciones clientes de Ubuntu que se encuentren dentro de la red Zentval Server: permitiendo así la puesta en marcha de servicios de red enfocados con la seguridad y la administración de la infraestructura de la red.

#### Palabras Clave:

- Controlador de Dominio
- Cortafuegos
- File Server
- Proxy
- VPN

## 1 Introducción

Zentyal Server es una plataforma web basada en Linux, con modelo de software libre de código abierto que funciona como una aplicación web que utiliza un servidor web apache. Zentyal Server aparte de tener muchas funcionalidades como servidor, nos deja también activar y configurar innumerables servicios de red para implementar a un mayor nivel, una infraestructura de tecnología Informática; permitiendo estructurar la seguridad, el control de acceso, la administración de parámetros, reglas y permisos a través de la conectividad entre equipos estableciendo relaciones de confianza, integridad y disponibilidad de las conexiones, políticas de seguridad y protección de la información.

## 2 Instalación de Zentyal Server 5.0

## 2.1 Requisitos

El servidor Zentyal puede funcionar sin ningún problema con 2 Gb de RAM, 8 GB de Disco Duro y un procesador de doble núcleo. Además es importante tener en cuenta la instalación de dos tarjetas de red para la configuración de la red externa WAN y la red Interna LAN.

## 2.2 URL de descarga

Se descarga Zentyal Server 5.0 desde http://download.zentyal.com/zentyal-5.0.1-developmentamd64.iso. Este será el archivo .iso que contiene la imagen para la instalación de Zentyal Server.

## 2.3 Proceso de Instalación

En una máquina virtual de virtualbox, se comienza la instalación booteando desde la imagen descargada:

| Language<br>Amharic Français Makegonckw Tamil<br>Arabic Baellge Malayalam グッシンス<br>Astrulanu Balgar Marathi Thai<br>Benapycka Rujarati Burmese Tagalog<br>Bengalu Hindi Negar Türkçe<br>Bengal Hindi Norsk hokmål VKPaltcka<br>Bosanski Magyar Norsk hokmål VKPaltcka<br>Bosanski Magyar Polski Gurmukhi) 中文(衛体)                                               | Zentyal 5.0.1 [Corriendo] - Oraci<br>Archivo Máquina Ver Entra                                                                                                    | le VM VirtualBox<br>da Dispositivos Ayuda                                                                                                    |                                                                                                    |                                                                                                    |
|----------------------------------------------------------------------------------------------------|----------------------------------------------------------------------------------------------------|----------------------------------------------------------------------------------------------------|----------------------------------------------------------------------------------------------------|----------------------------------------------------------------------------------------------------|
| Amharic Français Harcaoucku Tamil<br>Arabic Gaeilge Harathi Thai<br>Baturianu Galego Harathi Thai<br>Benapyckas Gujarati Burmese Tagalog<br>Bunrapcku Nrll Nepali Türkce<br>Bengali Hindi Nederlands Uyghur<br>Tibetan Hrvatski Norsk bokmål Ykpalkcka<br>Bosanski Magyar<br>Català Bahasa Indonesia Punjabi (Gurmukhi) 中文(衛権)                                 |                                                                                                    | Lar                                                                                                    | nguage                                                                                                    |                                                                                                    |
| Dansk Italiano Portugués do Brasil<br>Deutsch 日本語 Portugués<br>Dzongkha j-5 <sup>6</sup> mige Románă<br>EXANPUK Kasak Pycckuŭ<br>English Khmer Sămegiliii<br>Esperanto 5-3*3-55 20*2-00<br>Esperanto 20*3-00<br>Esperanto 20*3-00<br>Esperanto 20*3-00<br>Esti Vide Calumente Sina<br>Eesti Kurdi Slovenščina<br>Euskara Lao Shqip<br>Jujyer Lituviškai Opneku | Amharic<br>Arabic<br>Asturianu<br>Benapyckan<br>Bengali<br>Tibetan<br>Bosanski<br>Català<br>Čeština<br>Dansk<br>Deutsch<br>Dzongkha<br>Esparanto<br>Español<br>Español<br>Eesti<br>Euskana<br>Juyas<br>Suomi | La<br>Français<br>Gaelgo<br>Galego<br>Gujarati<br>mnuu<br>Hindi<br>Hrvatski<br>Magyar<br>Bahasa Indonesia<br>İslenska<br>Italiano<br>日本語<br>Jakevgee<br>Kasak<br>Khmer<br>கるづるた<br>ジョマ이<br>Kurdi<br>Lao<br>Lietuviškai<br>Latviški | Marcaotcku<br>Malayalam<br>Marathi<br>Burmese<br>Nepali<br>Norsk bokmål<br>Norsk bokmål<br>Norsk bokmål<br>Norsk punorsk<br>Punjabi (Gurmukhi)<br>Polski<br>Portugués<br>Romänä<br>Pyrckuvá<br>Sämegilli<br>Sämegilli<br>Slovenčina<br>Slovenčina<br>Slovenčina<br>Slovenčina | Tamil<br>ざ <sup>2</sup> ouxs<br>Thai<br>Tagalog<br>Türkçe<br>Uughur<br>Vkpairtekra<br>Tiếng Việt<br>中文(繁體) |
| S 🕤 🥔 🗂 🗮 🔛 🛇 CTRL DERECHA                                                                                                    |                                                                                                    |                                                                                                    | S 💿 🗗 🥢 🚍 🗮 🔟 (                                                                                                    | S E CTRL DERECHA                                                                                           |

Imagen 1. Interfaz inicial para selección de idioma.

Se selecciona la primera opción de instalación que es la de desarrollo:

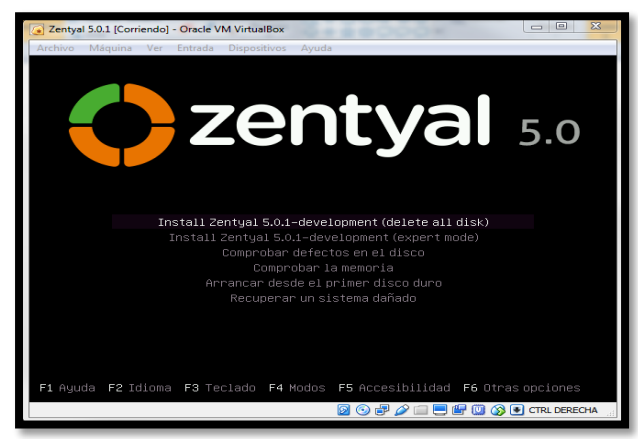

Imagen 2. Menú de instalación de Zentyal.

Se seleccionan opciones para el idioma, ubicación, teclado y distribución de teclado:

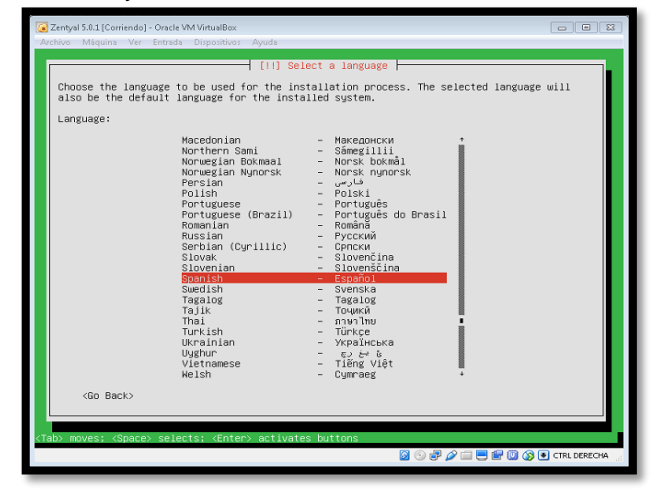

Imagen 3. Selección de Lenguaje.

Se configura la red, estableciendo la interfaz de red primaria:

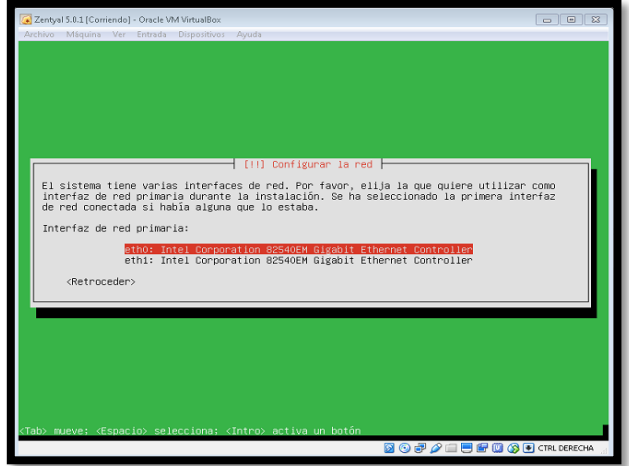

Imagen 4. Configurar la red- Interfaz de red primaria.

Se configuran parámetros para nombre de equipo, usuario y clave de ingreso:

| Zentyal 5.0.1 [Corriendo] - Oracle VM VirtualBox                                                                                                    |                       | 83  |
|----------------------------------------------------------------------------------------------------|-----------------------|-----|
| neeme magana va eneeda expension ajada                                                                                                    |                       |     |
|                                                                                                    |                       |     |
|                                                                                                    |                       |     |
|                                                                                                    |                       |     |
|                                                                                                    |                       |     |
| [1] Configurar 1a red                                                                                                    |                       |     |
| Por favor, introduzca el nombre de la máquina.                                                                                                    |                       |     |
| El nombre de máquina es una sola palabra que identifica el sistema en la red. Co<br>administrador de red si no sabe qué nombre debería tener. Si está configurando u<br>doméstica puede inventarse este nombre. | onsulte al<br>una red |     |
| Nombre de la máquina:                                                                                                    |                       |     |
| server                                                                                                    |                       |     |
| <retroceder> KCont.</retroceder>                                                                                                    | inuar>                |     |
|                                                                                                    |                       |     |
|                                                                                                    |                       |     |
|                                                                                                    |                       |     |
|                                                                                                    |                       |     |
|                                                                                                    |                       |     |
| <tab> mueve; <espacio> selecciona; <intro> activa un botón</intro></espacio></tab>                                                                                                    |                       |     |
|                                                                                                    | E CTRL DERECHA        | ٩., |

Imagen 5. Nombre de la máquina.

También se configuran las opciones de particionamiento y selección de discos a particionar.

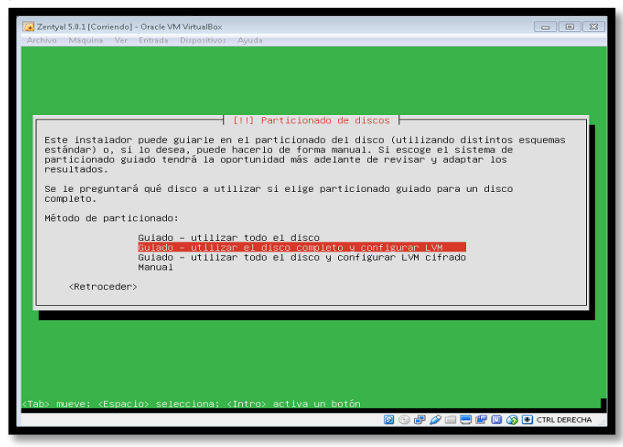

Imagen 6. Selección de Método de partición.

Se instala todo el sistema de archivos del sistema:

Imagen 7. Instalación del sistema.

Al finalizar la instalación, se debe reiniciar el equipo.

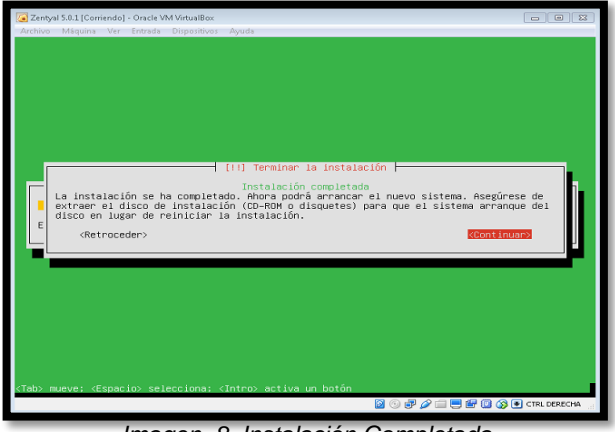

Imagen 8. Instalación Completada.

## 2.4 Ingreso a Zentyal Server

Una vez reinicie el sistema, automáticamente ingresa a la interfaz web de administración de Zentyal, ingresando previamente las credenciales de acceso:

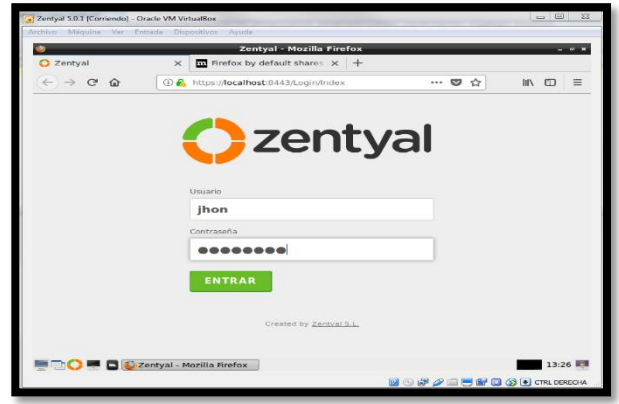

Imagen 9. Acceso a Zentyal.

## 2.5 Configuración Inicial

Se debe realizar una configuración inicial al empezar Zentyal, como la instalación de paquetes y la configuración de interfaces de red:

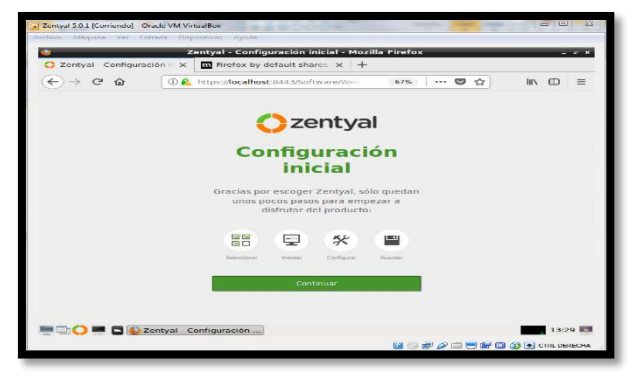

Imagen 10. Configuración inicial Para Zentyal.

Se definen los tipos de interfaces externa e interna del servidor y también el direccionamiento IP y redes para cada interfaz:

| O Zentyal - Asistente d                                           | P CO X                                        | m Firefox by defaul                                                                         | t shares ×                                       | +                                                           |                                    |                           |          |
|-------------------------------------------------------------------|-----------------------------------------------|---------------------------------------------------------------------------------------------|--------------------------------------------------|-------------------------------------------------------------|------------------------------------|---------------------------|----------|
| < → ♂ @                                                           | 0 🙆                                           | https:// <b>localhost</b> :844                                                              | 3/Wizard                                         | 67%                                                         | 🛡                                  | ☆ IIN                     |          |
| <ul> <li>Selección de paquetes</li> <li>Asistente de c</li> </ul> | onfia                                         | hitalación<br>uración inici                                                                 | al                                               | Configuración inicial                                       |                                    | Guardar los cambio        | 25       |
| Interfaces de Red                                                 |                                               |                                                                                             |                                                  |                                                             |                                    |                           |          |
|                                                                   | nfigurar<br>nterfaces exter<br>a por defecto, | tipos de interfaces<br>nas conectan con redes que no e<br>por lo que no será posible accede | stán bajo tu control (<br>r a la interfaz de adr | generalmente internet), el<br>rinistración de Zentyal a tra | náfico provenient<br>vés de ellas. | e de estas redes se consi | idera no |
|                                                                   | eth0                                          | <ul> <li>Internal</li> <li>External</li> </ul>                                              |                                                  |                                                             |                                    |                           |          |
|                                                                   | eth1                                          | Internal     External                                                                       |                                                  |                                                             |                                    |                           |          |
|                                                                   |                                               |                                                                                             |                                                  |                                                             |                                    | SALTAR 51                 | GUIENTE  |
|                                                                   |                                               |                                                                                             |                                                  |                                                             |                                    |                           |          |
|                                                                   |                                               |                                                                                             |                                                  |                                                             |                                    | SALTAR 51                 | GUIEN    |

Imagen 11. Configuración interfaces de red.

Después de realizar la configuración inicial y guardar los cambios, se accede al Dashboard, que es la interfaz principal de la aplicación Web.

| 0   | Zentyal - D              | Dashboan    | d ×                                                                                                    | DEF                               | PORTES - El Pereira segui                                                                                      | ×      | • Noti | icias Pri     | ncipa         | les d              | e Ci               | × +          |           |      |
|-----|--------------------------|-------------|----------------------------------------------------------------------------------------------------|-----------------------------------|----------------------------------------------------------------------------------------------------|--------|--------|---------------|---------------|--------------------|--------------------|--------------|-----------|------|
| ÷   | ) → C <sup>4</sup>       | ŵ           | 0 🔒                                                                                                    | http                              | s://localhost:8443/Dashbo                                                                                      | ard/in |        | 67%           |               | ۵                  | ☆                  | 10           | 1         | 1 3  |
| 02  | entyal Dev               | velopment E | fition 5.0                                                                                                    |                                   |                                                                                                    |        |        |               |               | Eusca              |                    |              | ٩         | D+   |
| ø   | Dashboard                | D           | ashbo                                                                                                    | arc                               | 1                                                                                                    |        |        |               |               |                    |                    |              |           | :    |
| 88  | Estado de los<br>Módulos | 1           | nformación ge                                                                                                    | neral                             |                                                                                                    | 1      | Recu   | rsos          |               |                    |                    |              |           | 1    |
| *   | Sistema                  |             |                                                                                                    | Hora                              | mar dic 5 19:43:17 COT 2017                                                                                    |        |        | Documentación |               |                    | Ediciones Comercia |              |           | ales |
| 200 | Red                      |             | Nombre de má                                                                                                    | iquina                            | server                                                                                                    |        |        | Foro          |               |                    | F                  | Formación    | Certifica | ida  |
| ۵   | Registros                |             | dersión de la plat<br>Sol                                                                                                    | tware                             | 5.0.10<br>37 actualizaciones del sistema (1:                                                                   | D de   |        | Reportar      | an bug        |                    |                    | Manual Offic | ial       |      |
|     | Gestión de<br>software   | i e         | Carps del si                                                                                                    | stema                             | 0.44, 0.27, 0.12                                                                                               |        | Estad  | io de los M   | tódulo:       |                    |                    |              |           |      |
| •   | DNS                      |             | Tiem<br>funcionamier<br>interrup                                                                                                    | po de<br>to sin<br>nones          | 7:15                                                                                                    |        |        |               | Red           | Ejecutá            | ndose              |              |           |      |
| *   | Cortañuegos              | •           | Us                                                                                                    | uarios                            | 0                                                                                                    |        |        | Cortafi       | regos         | Ejecutár           | ndose              |              |           |      |
| CH  | nered by Zardood Xale    |             | nterfaces de P                                                                                                    | led                               |                                                                                                    | 1      |        | Raş           | DNS<br>Istros | Ejecută<br>Ejecută | ndose<br>ndose     |              | C Reinic  | ar   |
|     |                          |             | <ul> <li>eth0</li> <li>Dirección</li> <li>Dirección</li></ul> | istado<br>n MAC<br>cón IP<br>s Tx | activado, externo, enlace ok<br>08:00:27:90:00:26<br>192:168.0.4<br>Bytes R.x<br>30:142<br>30:142<br>191:10:14 | ٨      |        |               |               |                    |                    |              |           |      |

Imagen 12. Dashboard en Zentyal.

## 3 Temáticas Planteadas

Se plantean a continuación 5 temáticas con la configuración y puesta en marcha de varios servicios de red sobre Zentyal server.

Se tiene en cuenta que previamente se hace la instalación de equipos cliente con Sistema Operativo Ubuntu, dentro de la misma red del servidor para la aplicación de los diferentes servicios red configurados en Zentyal.

Las temáticas se muestran a continuación en la Tabla 1:

| Та | bla | 1. |
|----|-----|----|
|    |     |    |

| Temática | Descripción Temática                                |
|----------|-----------------------------------------------------|
| 1        | DHCP Server, DNS Server<br>y Controlador de Dominio |
| 2        | Proxy no transparente                               |
| 3        | Cortafuegos                                         |
| 4        | File Server                                         |
| 5        | VPN                                                 |

## 3.1 Temática #1: DHCP Server, DNS Server y controlador de dominio

**Producto esperado**: Implementación y configuración detallada del acceso de una estación de trabajo GNU/Linux Ubuntu Desktop a través de un usuario y contraseña, así como también el registro de dicha estación en los servicios de Infraestructura IT de Zentyal.

#### Solución Planteada:

En la sección de módulos se activa el DNS Server, DHCP Server y el controlador de dominios. Una vez instalados, se procede a configurar cada uno. Para el DNS Server se realiza la configuración de un nombre de dominio al cual se le da el nombre **hitronhub.home:** 

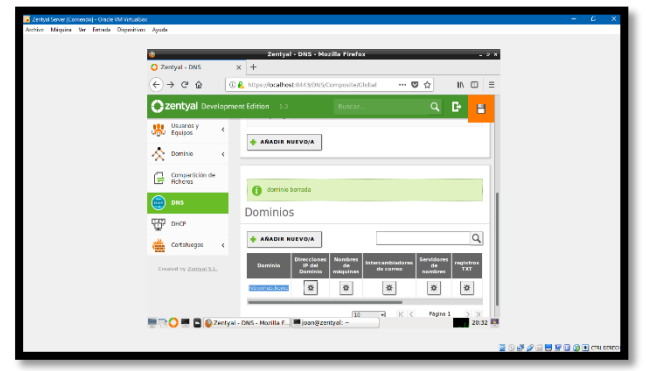

Imagen 13. Creación de Dominio. Se le asigna a la IP que tenga asociada el servidor:

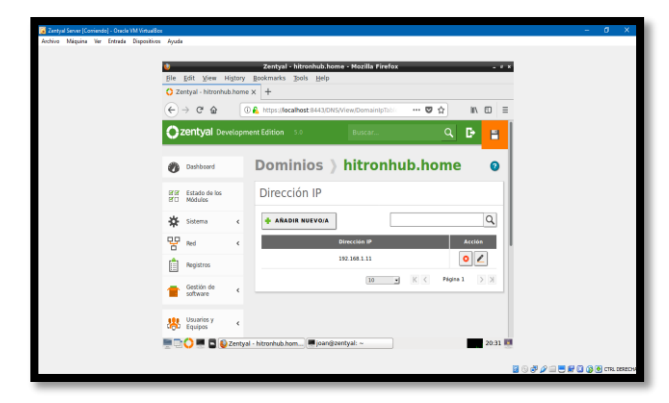

Imagen 14. IP del Dominio.

Se realiza la comprobación haciendo un ping al dominio creado. El servidor debe de estar en la misma red del equipo que se realiza el ping:

| 🚥 Símbolo del sistema                                                                                                    | -                  |                 | ×           |
|----------------------------------------------------------------------------------------------------|--------------------|-----------------|-------------|
| re y<br>vuelva a intentarlo.                                                                                                    |                    |                 | ^           |
| b:\PROYECTOS\INTISOLUTIONS\RECARGAS\MOVILGO\Manizales\Movilgo ADM<br>nserver.com<br>La solicitud de ping no pudo encontrar el host joanserver.com. Co<br>re y<br>velva intentarlo.                                                                                                    | 1IN∖src<br>≫mprueb | >ping<br>e el r | joa<br>nomb |
| D:\PROYECTOS\INTISOLUTIONS\RECARGAS\MOVILGO\Manizales\Movilgo ADM<br>ronhub.home                                                                                                    | 1IN\src            | >ping           | hit         |
| Maciendo ping a hitronhub.home [192.168.1.254] con 32 bytes de da<br>Respuesta desde 192.168.1.254; bytes=32 tiempo-lms TTL=64<br>Respuesta desde 192.168.1.254; bytes=32 tiempo-lms TTL=64<br>Respuesta desde 192.168.1.254; bytes=32 tiempo-lms TTL=64<br>Respuesta desde 192.168.1.254; bytes=32 tiempo-lms TTL=64 | itos:              |                 |             |
| Estadísticas de ping para 192.168.1.254:<br>Paquetes: enviados = 4, recibidos = 4, perdidos = 0<br>Tiempos aproximados de ida y vuelta en milisegundos:<br>Minimo = lms, Máximo = lms, Media = lms                                                                                                    |                    |                 |             |
| D:\PROYECTOS\INTISOLUTIONS\RECARGAS\MOVILGO\Manizales\Movilgo ADM                                                                                                    | 1IN\src            |                 | ~           |

Imagen 15. Ping al Servidor desde otro equipo.

Una vez asignado el controlador de dominio se realiza la configuración del servidor de DHCP, que repartirá automáticamente IPs siempre y cuando esté en el mismo adaptador. Se realiza la asignación de una IP estática al adaptador de red:

| Zentyal - Interfaces de Fil                                                                                                    | × +                                                                                                    |       |
|----------------------------------------------------------------------------------------------------|----------------------------------------------------------------------------------------------------|-------|
| € → ୯ û                                                                                                    | The second of the second of th |       |
| Ozentyal Developm                                                                                                    | and the first location to the first location of the first location of t                  |       |
| 양양 Estado de los<br>양미 Módulos                                                                                                    | etho eth1                                                                                                    |       |
| 🛠 Sistema 📢                                                                                                    | Nombre                                                                                                    |       |
| Red ¥                                                                                                    | eth1                                                                                                    |       |
| nterfaces<br>Fuertas de enlace<br>Otes<br>Obietos                                                                                                    | Métoda<br>Estálico -                                                                                                    |       |
| Servicios                                                                                                    | Externo (WAN)<br>Narque aquí si está usando Zentyal como gateway y este interfaz está conetado a su router a internet.                                                                                                    |       |
| Rutas estáticas                                                                                                    | Dirección IP Máscara de red                                                                                                    |       |
| Registros                                                                                                    | 192.168.2.1 255.255.255.0 •                                                                                                    |       |
| estión de contexase de contexase de contexas | CAMBIAR                                                                                                    |       |
| 🔹 🔿 💻 🗖 🚯 Zentya                                                                                                    | Interfaces de R. Joangzentyal: ~                                                                                                    | 22:50 |

Imagen 16. Configuración de Red.

Se configura un rango de IPs. Estas serán las que el servidor DHCP repartirá automáticamente:

|                  |                                                                                                    | Zentyal - Mozilla Firefox                      |                                   |        |          |       |
|------------------|----------------------------------------------------------------------------------------------------|------------------------------------------------|-----------------------------------|--------|----------|-------|
| Zerkyal          | × +                                                                                                    |                                                |                                   |        |          |       |
| )→ ଫ ŵ           | A https://iocalhost:8443/DHC/                                                                                 | Composite/InterfaceConfiguration?directory=Int | erfaces/keys/int2/configuration&b | 🖾 🖧    |          | V (D) |
| zentyal Developm |                                                                                                    |                                                |                                   |        |          | A D   |
|                  | Dirección IP del Interfaz<br>1921682.1<br>Subred<br>1921682.0/24<br>Rango Algorabile<br>1921682.1-1921682.254 |                                                |                                   |        |          |       |
|                  | Rangos                                                                                                    |                                                |                                   |        |          |       |
|                  | + ARADIR NUEVO/A                                                                                              |                                                |                                   |        |          | Q     |
|                  | Nontre                                                                                                    | De                                             | Para                              |        | Accián   |       |
|                  | rangouta                                                                                                    | 192.368.2.20                                   | 192.168.2.30                      |        | • 🖉      |       |
|                  |                                                                                                    |                                                | (                                 | 30 . K | Página 1 | ××    |
| 🗅 🜔 💻 🖬 🚯 Zentya | Acignaciones estática<br>- Mazilla Firefox joan@zentyal: ~                                                    | <u></u>                                        |                                   | 80.84  | -        | 22:5  |

Imagen 17. Rangos DHCP.

Una vez conectado el equipo aparecerá en el Dashboard de Zentyal

| € → ୯ û                  | 🕢 🔒 https://localhost                                                                 | 8443/Dashboard/Index                                                         |                                     | 🛡 🏠 🔤 🖉                                                                                                    |
|--------------------------|---------------------------------------------------------------------------------------|------------------------------------------------------------------------------|-------------------------------------|----------------------------------------------------------------------------------------------------|
| <b>Zentyal</b> Developme |                                                                                       |                                                                              |                                     | Buscar Q                                                                                                    |
| Created by Zambal 3.1.   | DecP<br>Ons<br>Registros<br>XIP<br>Controletor de Ponnia y<br>Controletor de Ponnia y | Ejecutándose<br>Ejecutándose<br>Deshabiltado<br>Ejecutándose<br>Ejecutándose | Okensicur<br>Okensicur<br>Okensicur | veh2<br>East<br>brace to the set of the set of |
| 🔹 🗘 🖿 ี 🚱 Zentyal        | - Dashboard - N , Mjoanigizer                                                         | rtyal: ~                                                                     | ~ ~ ~ ~                             | PP adigradas con DICP           Bioreccus #         Bioreccus #AL           352.162.28         Bioreccus #AL           2000         Bioreccus #AL           2000         Biorecus #AL           2000         Biorecus #AL           2000         Biorecus #AL           2000         Biorecus #AL           2000         Biorecus #AL           2000         Biorecus #AL           2000         Biorecus #AL           2000         Biorecus #AL           2000         Biorecus #AL           2000         Biorecus #AL           2000         Biorecus #AL           2000         <                                                                                                    |

Imagen 20. Dashboard.

Por último, se guardan los cambios y se realiza la activación de los módulos instalados

| 🗘 Zentyal - Config              | uración d | × +                                      |                               |        |  |
|---------------------------------|-----------|------------------------------------------|-------------------------------|--------|--|
| (€) → ♂ @                       | 0         | D A https://localhost/8443/ServiceMod    | Masson 🗉 🚥 😨 🟠                | ₩ 10 = |  |
| Ozentyal o                      | evelopm   | nent Edition 5.0                         | Buscar                        | ۹ 🗗    |  |
| XIX Estado de la<br>XIX Módulos |           | los módulos                              |                               |        |  |
| M. Colores                      |           | Modulo                                   | Depende                       | Estado |  |
| 34C Second                      | `         | Red Red                                  |                               |        |  |
| Red Red                         | ٢         | Contailuegos                             | Red                           |        |  |
| Registros                       |           | ∰ »~                                     | Red                           |        |  |
| Gestión de<br>software          | ٢         | DNS DNS                                  | Red                           | 2      |  |
| Usuarios y                      |           | Registros                                |                               | 0      |  |
| A survivi                       |           | S NTP                                    |                               | 2      |  |
| C comme                         | *         | Controlador de Dominio y Comp<br>Roheros | ertición de Reci, DNS,<br>NTP |        |  |
|                                 | Zentya    | al - Configuración 💻 joan@zentyal:       |                               | 20:50  |  |

Imagen 18. Módulos instalados en Zentyal.

Para conectar el equipo al servidor de DHCP solo se debe de configurar el equipo cliente el mismo adaptador de red en el que está ubicado el servidor y automáticamente el realizara la asignación de la IP:

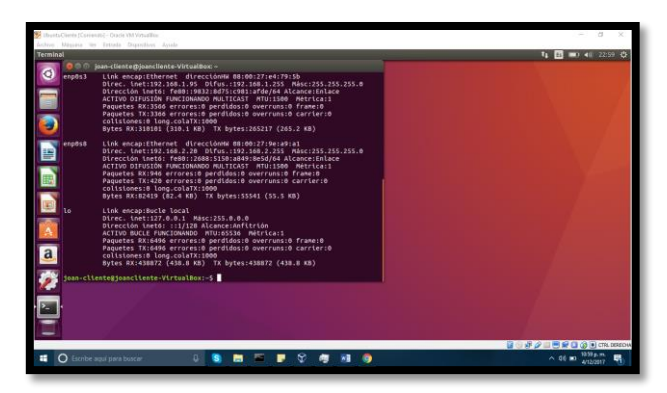

Imagen 19. Asignación de IP en equipo Cliente.

Para realizar la conexión al controlador de dominio se debe de crear un usuario y un grupo:

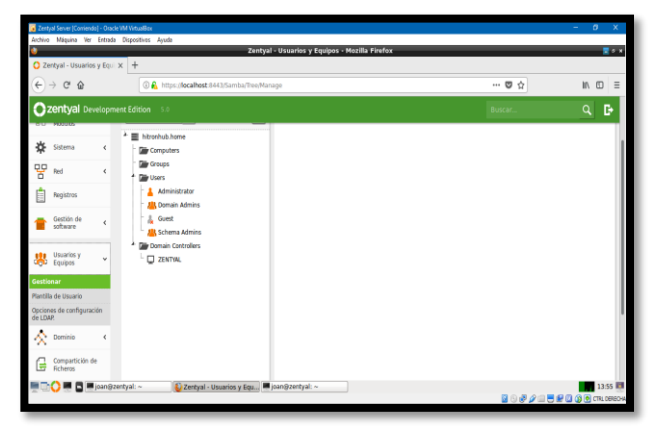

Imagen 21. Gestión. De usuario y Equipos.

| ) Zentyal - Usuarios y Equi 🗙 | +                               | Zentyal - Usuarios y Equipos - Mozilia Firefox   |                              |       |
|-------------------------------|---------------------------------|--------------------------------------------------|------------------------------|-------|
| -) ở û                        | 🛈 🔒 https://focalhost:8443/Sami | ba/Tree,Manage                                   | ··· 🖾 🕁                      | IIA 🖸 |
| <b>zentyal</b> Developmen     |                                 |                                                  |                              | ٩     |
| Estado de los<br>C Módulos    | Q,                              | 🝸 🕌 Grupo PruebaUnad                             |                              |       |
| 🔆 Sistema 🕻                   | Computers                       | Tipo                                             | Usuarios                     |       |
| Red 4                         | Groups                          | Grupo de Seguridad     Grupo de Distribución     |                              | - +   |
| Registros                     | Administrator                   | Descripción Opcional                             | 0 Este grupo no tiene miembr | as    |
| Gestión de 🖌                  | - 🔒 Guest                       | prueba                                           |                              |       |
| Usuarios y 4<br>Equipos 4     | Schema Admins                   | Cerreo electrónice Opcional<br>joastiv@gmail.com |                              |       |
| 🗙 Dominio 🤞                   | 2 ZENTIAL                       | CAMBIAR                                          |                              |       |
| Compartición de<br>Ficheros   |                                 | Configuración del estado de los n                | nódulos                      |       |
| DNS                           |                                 | > Directorio compartido para este gru            | .po                          |       |

Imagen 22. Creación de grupo "PruebaUnad".

Se le asigna al usuario los grupos de administrador ya que para realizar el inicio de sesión se solicitarán los permisos administrativos:

|                                  | n v i           | 2                                | entyal - Usuarios y Equipos - Mozilla Firefox |                    |      |
|----------------------------------|-----------------|----------------------------------|-----------------------------------------------|--------------------|------|
| € → @ @                          | 0               | 🔒 https://ocalhost:8443/Samba/Th | re,Manage                                     | 😇 🏠                | IN 🗈 |
| <b>Zentyal</b> Deve              | lopment Edition | n 5.0                            |                                               | Buscar             | ۹ 🗗  |
| Dashboard                        | Usu             | arios y Equipo                   | S                                             |                    | 0    |
| 212 Estado de los<br>210 Módulos |                 | Q                                | 🍸 💄 Usuario Joanunad                          |                    |      |
| 🔆 Sistema                        | < ^≣™<br>< 110# | zonhub.home<br>Computers         | Nuclear Sector                                | Grupos del usuario |      |
| PP Red                           | < Eq.           | JOANCLIENTE-VIRTUALBOX           | joan                                          |                    | *    |
| Registros                        | 1.0             | Users                            | Apellido                                      | Domain Admins X    |      |
| Gestión de                       |                 | Administrator                    | unad                                          | Schema Admins X    |      |
| antinury.                        |                 | le Guest                         | Nombre en pantalla Opciona/                   |                    |      |
| Usuarios y                       | ۰ I             | presumed (prin uned)             | joan unad                                     |                    |      |
| ADr. Edubas                      |                 | 11. PruebaUnad                   | Descripción Opcianal                          |                    |      |
| \land Dominio                    | ۰ -             | Schema Admins                    | joan unad                                     |                    |      |
| 🔿 Compatición de                 | * <b>B</b>      | Domain Controllers               | Corres electrónica (ocional                   |                    |      |
| Ficheros                         |                 | "J ZENTYAL                       |                                               |                    |      |

Imagen 23. Configuración de usuario joanunad como administrador.

Se realiza la descarga de pbis-open para instalar un active directory. Una vez descargado e instalado se levanta la interfaz de cliente [1]:

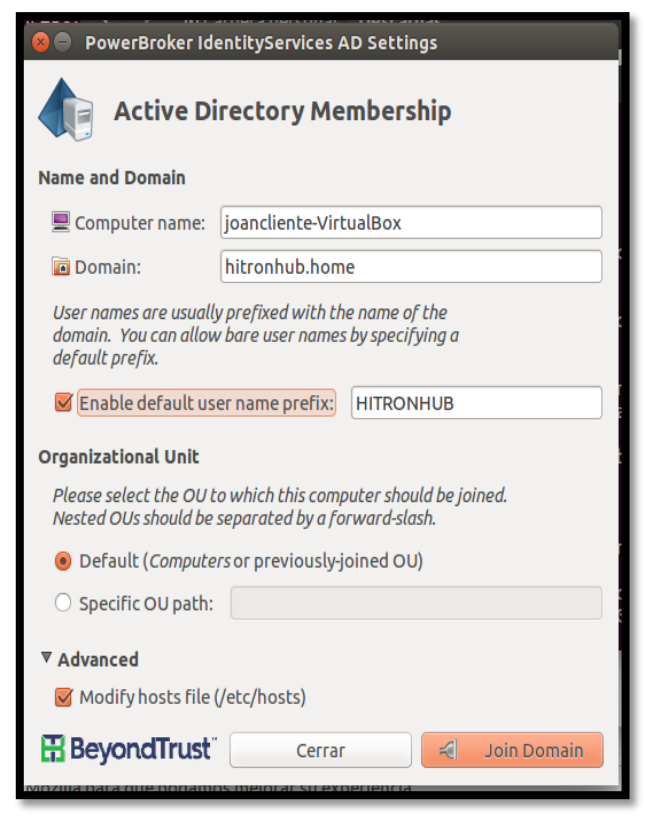

Imagen 24. Interfaz para unir equipo cliente a Dominio.

Allí se configura el nombre del dominio y se proporcionan el usuario y la contraseña del usuario creado:

| S S PowerBroker IdentityServices AD Settings                                                                                       |  |  |  |  |  |  |  |  |  |
|----------------------------------------------------------------------------------------------------|--|--|--|--|--|--|--|--|--|
| Active Directory Membership                                                                                                    |  |  |  |  |  |  |  |  |  |
| Name and Domain                                                                                                    |  |  |  |  |  |  |  |  |  |
| Computer name: lioancliente-VirtualBox Onmain Join Authentication                                                                  |  |  |  |  |  |  |  |  |  |
| Authentication Required                                                                                                    |  |  |  |  |  |  |  |  |  |
| Joining a machine to Active Directory requires credentials for a Windows user with administrative privileges in the target domain. |  |  |  |  |  |  |  |  |  |
| Credentials                                                                                                    |  |  |  |  |  |  |  |  |  |
| 💩 User: joanunad                                                                                                    |  |  |  |  |  |  |  |  |  |
| 🔓 Password:                                                                                                    |  |  |  |  |  |  |  |  |  |
| Cancelar                                                                                                    |  |  |  |  |  |  |  |  |  |
| ▼ Advanced                                                                                                    |  |  |  |  |  |  |  |  |  |
| Modify hosts file (/etc/hosts)                                                                                                    |  |  |  |  |  |  |  |  |  |
| BeyondTrust <sup>®</sup> Cerrar Join Domain                                                                                        |  |  |  |  |  |  |  |  |  |

Imagen 25. Autenticación para ingreso al Dominio.

Se cargan los permisos del usuario y se conecta directamente al dominio:

| 🙀 Uburit/Cli/Contende] - Crucle VM Virtuellen                                                                                                    | - 5 X                  |
|----------------------------------------------------------------------------------------------------|------------------------|
| Althro Magana Ver Entoda Migoslavel Ayuda<br>DowartBrokar Mashinus An Sahthos                                                                                                    | t. 10 100 40 17-21 2   |
| Powerbiower roencicyservices au seccings                                                                                                    | ut 🖪 📼 ui mar d        |
| gam-clientegiesecliente-virtualbar-5 sudo domaingolo-cli joindisable sch h           ico (@e           indoj sudo (samo for jaan cliente:           indoj sudo (samo for jaan cliente:           indoj sudo (samo for jaan cliente:           indoj sudo (samo for jaan cliente:           into (samo for jaan cliente:           into (samo for jaan cliente:           into (samo for jaan cliente: | uscar ☆ ê ∔ â ♡ Ξ      |
| jaanunadeHITRONHUB.HOME's password:<br>Error: LW_ERROR_LDAP_INSUFFICIENT_ACCESS [code 8x000089d8b]                                                                                                    |                        |
| Insufficient access to perform LDAP oper DD PowerBraker IdentityServices AD Settings                                                                                                    | •                      |
| Artice Directors Marcharthe                                                                                                    | 13.4 MB                |
| Status: Join                                                                                                    | 11.8 MB                |
| W Domain                                                                                                    | 9.05 MB                |
| A Surrayied                                                                                                    | 13.5 MB                |
| a beyor secretors re Domain                                                                                                    | 16.8 MB                |
| C phis-op                                                                                                    | 15 MB                  |
| To pbis-open-8.5.7.395.linux.s290x.rpm.sh                                                                                                    | 17 MB                  |
| (*) pbis-open-8.5.7.385.linux.x86.deb.sh                                                                                                    | 6.84 MB                |
| 🛞 phis-open-8.5.7.385.linux.x86.rpm.sh                                                                                                    | 12.7 MB                |
| (B pbis-open-8.5.7.985.linux.x86_64.deb.sh                                                                                                    | 7.56 MB                |
|                                                                                                    | 📓 🖓 🖉 🗮 🖉 🕲 🕲 🗑 Cruces |

Imagen 26. Mensaje de Confirmación exitoso.

#### **Resultados Obtenidos:**

Una vez configurado el DNS Server se realiza un Ping a dominio hitronhub.home que se configuro y mostrará el retorno de paquetes exitosamente

| GGB Símbolo del sistema                                                                                                    |                      |                 |             |
|----------------------------------------------------------------------------------------------------|----------------------|-----------------|-------------|
| re y<br>vuelva a intentarlo.                                                                                                    |                      |                 | ^           |
| D:\PROYECTOS\INTISOLUTIONS\RECARGAS\MOVILGO\Manizales\Movilgo A<br>nserver.com<br>La solicitud de ping no pudo encontrar el host joanserver.com.<br>re y<br>vuelva a intentarlo.                                                                         | DMIN\src<br>Comprueb | >ping<br>e el 1 | joa<br>nomb |
| D:\PROYECTOS\INTISOLUTIONS\RECARGAS\MOVILGO\Manizales\Movilgo A<br>ronhub.home                                                                                                    | DMIN\src             | >ping           | hit         |
| Haclendo ping a hitronhub.nome [192.168.1.254] Con 32 bytes de<br>Respuesta desde 192.168.1.254; bytes=32 tiempo=Inms TTL=64<br>Respuesta desde 192.168.1.254; bytes=32 tiempo=Inms TTL=64<br>Respuesta desde 192.168.1.254; bytes=32 tiempo=Inms TTL=64 | datos:               |                 |             |
| Respuesta desde 192.168.1.254: bytes=32 tlempo=Ims   L=64<br>Estadísticas de ping para 192.168.1.254:<br>Paquetes: enviados = 4, recibidos = 4, perdidos = 0                                                                                             |                      |                 |             |
| (0% perdidos),<br>Tiempos aproximados de ida y vuelta en milisegundos:<br>Minimo = 1ms, Máximo = 1ms, Media = 1ms                                                                                                    |                      |                 |             |
| D:\PROYECTOS\INTISOLUTIONS\RECARGAS\MOVILGO\Manizales\Movilgo A                                                                                                    | DMIN\src             |                 | ~           |

Imagen 27. Ping a Dominio.

También, al estar conectado el equipo al servidor DHCP Server aparecerá en el Dashboard de Zentyal:

| Zentyal - Dashboard      | × +                                                                                    | MAX Tashboard Index                                                         |                                        |                                                                                                    |
|--------------------------|----------------------------------------------------------------------------------------|-----------------------------------------------------------------------------|----------------------------------------|----------------------------------------------------------------------------------------------------|
| <b>zentyal</b> Developmi | ent Edition 5.0                                                                        |                                                                             |                                        | Buscar Q                                                                                                    |
| Constroling Constroling  | DHCP<br>DMS<br>Registres<br>387<br>Controlator de Romina y<br>Compartición de Ficheres | Ejecutándose<br>Ejecutándose<br>Deshabátado<br>Ejecutándose<br>Ejecutándose | O tensicur<br>O tensicur<br>O tensicur | v eth3<br>Ectado<br>Ectado |
|                          |                                                                                        |                                                                             |                                        | IPs asignadas con DHCP<br>Brecciae IP Direcciae MAC Nomine de reaguine<br>192.198.229 06:60:27 de aha1 Joanciette Vituellise                                                                                                    |

Imagen 28. IPs asignadas por DHCP.

Una vez se está conectado al controlador de dominio aparecerá el equipo registrado en la sección de usuario de Zentyal Server:

| 0 Ze       | entual - Usuarios           | v Inci 1 | Zenty                                                                      | al - Usuarios y Equipos - Mozilla Pirefox |                    |      |
|------------|-----------------------------|----------|----------------------------------------------------------------------------|-------------------------------------------|--------------------|------|
| €.         | → @ @                       |          | A https://localhost.8443/Samba/Tree/M                                      | inage                                     | 10 12              | In 🗉 |
| O2         | <b>zentyai</b> Dev          | elopme   | nt Edition 3.0                                                             |                                           | Buscar             | ۹ 🗗  |
| 0          | Dashboard                   |          | Usuarios y Equipos                                                         |                                           |                    | 0    |
| 910<br>210 | Estado de los<br>Módulos    |          | Q 7                                                                        | 💄 Usuario joanunad                        |                    |      |
| ☆          | Sistema                     | ¢        | hitronhub.home                                                             | Nombre                                    | Grupos del usuario |      |
| 망          | Red                         | <        | <ul> <li>Disanciante-vintuaciox</li> <li>Disanciante-vintuaciox</li> </ul> | joan                                      |                    | * +  |
| Ê          | Registros                   |          | Users                                                                      | Apellido                                  | Domain Admins X    |      |
| -          | Gestión de                  |          | Administrator                                                              | unad                                      | Schema Admins X    |      |
| -          | software                    | 1        | & Guest                                                                    | Nombre en pantalla Opcional               |                    |      |
|            | Usuaries y                  | <        | Isanunad (pun unad)<br>(a pruebaunaduser (prueba unaduser)                 | joan unad                                 |                    |      |
|            | Ednibos                     |          | - 🛄 PruebaUnad                                                             | Descripción Opcional                      |                    |      |
| <          | Dominio                     | ۲        | La Schema Admins                                                           | joan unad                                 |                    |      |
| G          | Compartición de<br>Ficheros |          | Controlors                                                                 | Correo electrónico Oprional               |                    |      |

Imagen 29. Registro de equipo cliente en el Dominio.

## 3.2 Temática #2:Proxy no transparente

**Producto esperado:** Implementación y configuración detallada del control del acceso de una estación GNU/Linux Ubuntu Desktop a los servicios de conectividad a Internet desde Zentyal a través de un proxy que filtra la salida por medio del puerto 3128.

#### Solución Planteada:

En la sección de los módulos se activa el módulo de red, luego se configuran las tarjetas de red, la eth0 se deja en modo DHCP para que se conecte a la red WAN y se activa la casilla de la WAN para que actué como Gateway.

| <b>O</b> 2        | So                       |   |                                                                                                    |  |  |  |  |  |  |
|-------------------|--------------------------|---|----------------------------------------------------------------------------------------------------|--|--|--|--|--|--|
| Ø                 | Dashboard                |   | Interfaces de Red                                                                                                    |  |  |  |  |  |  |
| 83<br>80          | Estado de los<br>Módulos |   | eth0 eth1                                                                                                    |  |  |  |  |  |  |
| *                 | Sistema                  | < | Nombre                                                                                                    |  |  |  |  |  |  |
| 망                 | Red                      | × | eth0                                                                                                    |  |  |  |  |  |  |
| Interf<br>Puerta  | aces<br>s de enlace      |   | Metodo                                                                                                    |  |  |  |  |  |  |
| DNS<br>Objeto     | DNS                      |   |                                                                                                    |  |  |  |  |  |  |
| Servici           | Servicios                |   | Externo (WAN)<br>Marque aquí si está usando Zentyal como gateway y este interfaz está conetado a su router a Internet |  |  |  |  |  |  |
| Rutas e<br>Herran | estáticas<br>nientas     |   | CAMBIAR                                                                                                    |  |  |  |  |  |  |

Imagen 30. Configuración eth0 y eth1.

La eth1 se configura en modo estático y se le asigna la IP 192.168.10.1/24 para conectar los clientes.

| Oz                        | <b>zentyal</b> Dev       | elopme | ent Edition 5.0                          |                                                                             |
|---------------------------|--------------------------|--------|------------------------------------------|-----------------------------------------------------------------------------|
| 0                         | Dashboard                |        | Interfaces                               | s de Red                                                                    |
| 90<br>80                  | Estado de los<br>Módulos |        | eth0 eth1                                |                                                                             |
| ⋫                         | Sistema                  | <      | Nombre                                   |                                                                             |
| 망                         | Red                      | ~      | ethl                                     |                                                                             |
| Interfa<br>Puertas<br>DNS | aces<br>s de enlace      |        | Método<br>Estático                       | •                                                                           |
| Objeto:<br>Servici        | s<br>los                 |        | Externo (WAN)<br>Marque aquí si está usa | ando Zentyal como gateway y este interfaz está conetado a su router a Inter |
| Rutas e                   | estáticas                |        | Dirección IP                             | Máscara de red                                                              |
| Herran                    | Registros                |        | 192.168.10.1                             | 255.255.255.0 -                                                             |
| -                         | Gestión de               |        | CAMBIAR                                  |                                                                             |

Imagen 31. Configuración interfaz eth1.

Desde la sección de módulos se activa el HTTP Proxy. Los equipos clientes se deben configurar con direcciones IP fijas y con la puerta de enlace apuntando a Zentyal para que todo el tráfico pase por allí.

En la sección de Red/objetos se añade un nuevo objeto, en este caso el equipo cliente Ubuntu, se selecciona CIDR para un solo equipo y se le indica la dirección IP del cliente.

| <b>Zentyal</b> Developm | ent Edition 5.0                |
|-------------------------|--------------------------------|
| Dashboard               | Objetos > ubuntu               |
| ଙ୍ଗ Estado de los       | Miembros                       |
| Estado de los Módulos   |                                |
| X Sistema               | Añadiendo un/a nuevo/a miembro |
| Red ¥                   | Nombre                         |
| Interfaces              | pcl                            |
| Puertas de enlace       | Dirección IP                   |
| DNS                     | CIDR • 192.168.10.2 / 32 •     |
| Objetos                 |                                |
| Servicios               | Dirección MAC Opcional         |
| Rutas estáticas         |                                |
| Herramientas            |                                |
| Registros               | + AÑADIR CANCELAR              |

Imagen 32. Creación de objetos y sus miembros.

En la sección de HTTP Proxy se ingresa a los ajustes generales y se configura el servidor proxy, puerto, cache y si va a ser transparente o no.

| Ĵ  | zentyal Deve                  | lopr | ment Edition 5.0                                        |
|----|-------------------------------|------|---------------------------------------------------------|
| 0  |                               |      |                                                         |
| 80 | Estado de los<br>Módulos      |      | General Settings                                        |
| ¢  | Sistema                       | ٢    | Transparent Proxy                                       |
| 5  | Red                           | ٢    | Ad Blocking Remove advertisements from all HTTP traffic |
| Ê  | Registros                     |      | Puerto                                                  |
|    | Gestión de<br>software        | ۲    | 3128                                                    |
|    | Decades v                     |      | Cache files size (MB)                                   |
| 0  | Equipos                       | *    |                                                         |
| \$ | Dominio                       | ٢    | CAMBIAR                                                 |
| 3  | Compartición de<br>Ficheros   |      | Cache Exemptions                                        |
| X  | Correo                        | ۲    |                                                         |
|    | DNS                           |      | No hay ringuna domain name address                      |
| Ð  | DHCP                          |      | + ANADIR NUEVO/A                                        |
|    | Cortafuegos                   | ۲    | Transparent Proxy Exemptions                            |
| Q. | Autoridad de<br>certificación | ۲    | No hay ninglinik domain name address                    |
| 8  | VPN                           | ٢    |                                                         |
|    | Eltra da comas                |      | ANADIR NUEVO/A                                          |

Imagen 33. Configuración General del proxy.

En la sección de reglas de acceso del servidor proxy, se crea una nueva regla y en el origen se selecciona el objeto creado anteriormente y en decisión seleccionamos denegar a todos.

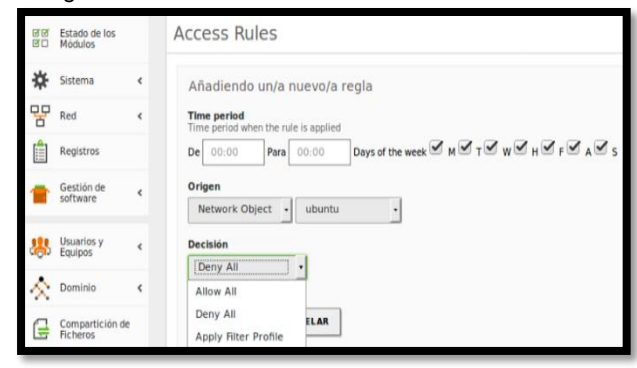

Imagen 34. Reglas de Acceso del proxy.

Al final se guardan todos los cambios realizados para que surja efecto. En el navegador del cliente asignamos la dirección IP y el puerto del servidor proxy [2]:

| W Ubuntu D<br>Archivo | Desktop [Corriendo] - Oracle VM Virtua<br>Máquina Ver Entrada Dispositivo                                                                                                    | Box<br>s Ayuda             |                                |                |       |     |
|-----------------------|----------------------------------------------------------------------------------------------------|----------------------------|--------------------------------|----------------|-------|-----|
| Preferen              | ices - Mozilla Firefox                                                                                                    |                            |                                |                |       |     |
| 0                     | Soutube - Buscar con Call     Soutube - Buscar con Call     S | nces#advanced              | × (+                           | ା ୯ ସେମେ       | h     |     |
|                       |                                                                                                    |                            | Connection Set                 | tings          |       | ×   |
|                       | 🔲 General                                                                                                    | A Configure Proxie         | s to Access the Internet       |                |       |     |
|                       | <b>Q</b> , Search                                                                                                    | No proxy<br>Auto-detect pr | ovy settings for this petw     | ork            |       |     |
|                       | 🖹 Content                                                                                                    | Use system pro             | oxy settings                   |                |       | - 8 |
|                       | Applications                                                                                                    | Co Manual proxy o          | configuration:                 |                |       |     |
|                       | 🗢 Privacy                                                                                                    | Co HTTP Proxy:             | 192.168.10.1                   | Port:          | 3128  | gs. |
|                       | 🖴 Security                                                                                                    | Ca SSL Proxy:              | 192.168.10.1                   | Port:          | 3128  |     |
|                       | 🗘 Sync                                                                                                    | Yo ETP Proxy:              | 192.168.10.1                   | Port:          | 3128  | NO  |
|                       | 🔬 Advanced                                                                                                    | SO <u>C</u> KS Host:       | 192.168.10.1                   | Por <u>t</u> : | 3128  |     |
| a                     |                                                                                                    | Of No Dears for            | SOCKS v4 💿 SOCKS               | <u>v</u> 5     |       |     |
|                       |                                                                                                    | Yo localhost, 12           | 7.0.0.1                        |                |       | Nor |
| 2                     |                                                                                                    |                            |                                |                |       | ns. |
|                       |                                                                                                    | Th Example: .moz           | illa.org, .net.nz, 192.168.1.0 | 0/24           |       |     |
|                       |                                                                                                    | Automatic pro              | ky configuration ore.          |                | Reloa | d   |
|                       |                                                                                                    | Do not promot              | for authentication if pare     | word is saved  |       |     |
|                       |                                                                                                    | Drawn DNC who              | nor addrenig carton in passi   | Nota is saved  |       |     |

Imagen 35. Configuración del proxy en el navegador del Cliente.

#### **Resultados Obtenidos:**

En el equipo cliente (Ubuntu) se intenta ingresar a una página de internet en este caso YouTube y se evidencia claramente la restricción que le esta danto el servidor proxy desde Zentyal.

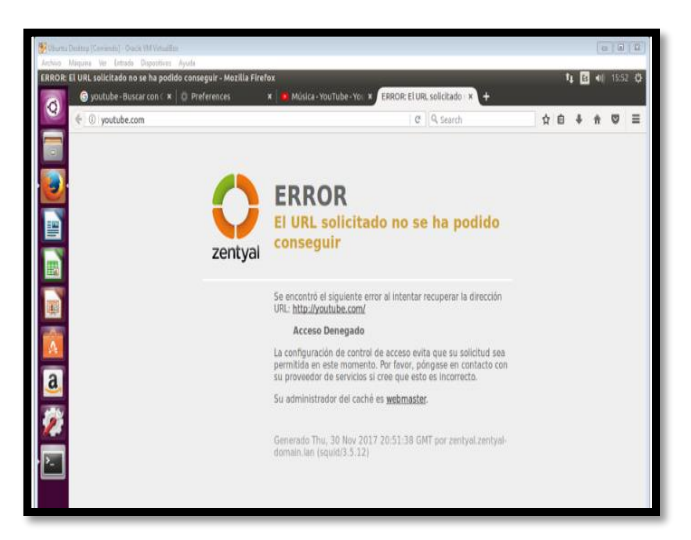

Imagen 36. Bloqueo de página web a través del proxy.

## 3.3 Temática #3: Cortafuegos

**Producto esperado:** Implementación y configuración detallada para la restricción de la apertura de sitios o portales Web de entretenimiento y redes sociales, evidenciando las reglas y políticas creadas. La validación del Funcionamiento del cortafuego aplicando las restricciones solicitadas, se hará desde una estación de trabajo GNU/Linux Ubuntu Desktop.

#### Solución Planteada:

Se instala inicialmente los paquetes DNS Server y Firewall desde la consola web de Zentyal

| Seleccione los paquetes de Zentyal a instalar   |   |
|-------------------------------------------------|---|
| Roles del servidor                              |   |
| Domain Controller and File O Mail and Groupware | 0 |
| 😨 DNS Server 🥥 🎬 DHCP Server 📀 🧮 Firewall       | 0 |

Imagen 37. Paquetes a instalar.

Se configura las interfaces de red eth0 como externa (WAN) por DHCP y eth1 como interna (LAN) con IP estática 192.168.7.254 [3]:

| 🕽 Zentyal - Asist                        | tente de co 🗙                                         | Firefox by default s                                                                                    | shares ×                                    | +                                                       |            |                            |                          |
|------------------------------------------|-------------------------------------------------------|----------------------------------------------------------------------------------------------------|---------------------------------------------|---------------------------------------------------------|------------|----------------------------|--------------------------|
| € → ℃ @                                  | 0 🗛                                                   | https://localhost:8443/                                                                                 | Vizard                                      | 67%                                                     |            | •                          | III\ 🖽                   |
| Selección de par                         | de config                                             | juración inicia                                                                                         | > <<br>                                     | Configuración inicial                                   |            | G                          | uardar los cambios       |
| Interfaces de                            | Red                                                   |                                                                                                    |                                             |                                                         |            |                            |                          |
| Configu<br>La vitetaces<br>hable por det | Configura<br>Las interfaces ext<br>flable por defects | r tipos de interfaces<br>temas conectan con redes que no está<br>, por lo que no será posible acceder a | n bajo tu control (g<br>la interfaz de admi | eneralmente Internet), el<br>nistración de Zentyal a tr | tráfico pe | roveniente de est<br>ritas | as redes se considera no |
|                                          | eth1                                                  | External     Internal     External                                                                      |                                             |                                                         |            |                            |                          |
|                                          |                                                       |                                                                                                    |                                             |                                                         |            | C                          | SALYAR SIGUIENTE         |
|                                          |                                                       |                                                                                                    |                                             |                                                         |            |                            |                          |

Imagen 38. Configuración tipos de interfaces.

| internaces de | : Neu                            |                                               |                                        |
|---------------|----------------------------------|-----------------------------------------------|----------------------------------------|
|               | Configurar<br>Ahora puede config | red para interf<br>urar direcciones IP y rede | aces externos<br>es para cada interfaz |
| J             | 🐑 eth0                           | Método<br>DHCP                                | •                                      |
|               | ethl                             | Método                                        | Dirección IP                           |
|               |                                  | Static                                        | 192.168.7.254                          |
|               |                                  |                                               | 255 255 255 0                          |

Imagen 39. Eth0 con DHCP y eth1 con IP estática.

Se configura la red LAN de forma manual, para que el equipo cliente en Ubuntu se pueda conectar a través de la puerta de enlace con el Zentyal server. En este caso, la puerta de enlace y el servidor DNS apunta a la dirección IP 192.168.7.254:

| 😣 🖻 🔍 Editando Cone:   | xión LAN                                                              |                  |               |  |  |  |
|------------------------|-----------------------------------------------------------------------|------------------|---------------|--|--|--|
| Nombre de la conexión: | Conexión LAN                                                          |                  |               |  |  |  |
| General Cableada Seg   | ieneral Cableada Seguridad 802.1x DCB Ajustes de IPv4 Ajustes de IPv6 |                  |               |  |  |  |
| Método: Manual         |                                                                       |                  |               |  |  |  |
| Dirección              |                                                                       |                  |               |  |  |  |
| Dirección              | Máscara de red                                                        | Puerta de enlace | Añadir        |  |  |  |
| 192.168.7.10           | 24                                                                    | 192.168.7.254    | Eliminar      |  |  |  |
| Servidores DNS:        | 192.168.7.254                                                         | 192.168.7.254    |               |  |  |  |
| Dominios de búsqued    | a:                                                                    |                  |               |  |  |  |
| ID del cliente DHCP:   |                                                                       |                  |               |  |  |  |
| 🗌 Requiere dirección   | IPv4 para que esta conexi                                             | ón se complete   |               |  |  |  |
|                        |                                                                       |                  | Rutas         |  |  |  |
|                        |                                                                       | Can              | celar Guardar |  |  |  |

Imagen 40. Configuración Adaptador de Red en equipo cliente.

En el administrador de Zentyal, se ingresa por la opción de cortafuegos-reglas de filtrado para las redes internas:

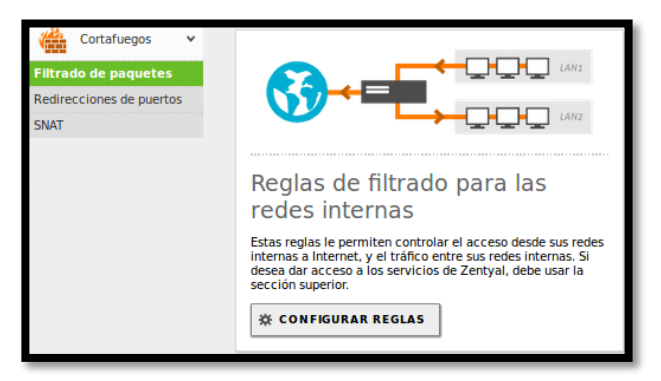

Imagen 41. Reglas de filtrado para las redes internas.

Se crean reglas las reglas de filtrado para algunos sitios de entretenimiento o redes sociales como Facebook, YouTube, Spotify y Skype.

Para esto, se obtiene las IPs de los sitios haciendo ping y posteriormente se crean las reglas de firewall para denegar el acceso por el servicio TCP a cualquier equipo de la red LAN [4]:

| Filtrac  | lo de p    | aquetes )        | Redes         | internas         |                    |
|----------|------------|------------------|---------------|------------------|--------------------|
| Configu  | rar reglas |                  |               |                  |                    |
| 💠 AÑADIR | NUEVO/A    |                  |               |                  | Q                  |
| Decisión | Origen     | Destino          | Servicio      | Descripción      | Acción             |
| •        | Cualquiera | 104.154.127.0/24 | Cualquier TCP | Bloqueo Spotify  | 0 🖉 🖉              |
| •        | Cualquiera | 40.121.80.0/24   | Cualquier TCP | Bloqueo Skype    | 0 🖉 🖻              |
| •        | Cualquiera | 216.58.222.0/24  | Cualquier TCP | Bloqueo YouTube  | 0                  |
| •        | Cualquiera | 157.240.6.0/24   | Cualquier TCP | Bloqueo Facebook | <mark>0</mark> 🖉 🖻 |
| •        | Cualquiera | Cualquiera       | Cualquiera    | -                | 0 🖉 🖻              |
|          |            |                  |               | 10 • K           | < Página 1 > ≯     |

Imagen 42.Reglas configuradas para la red interna.

#### **Resultados Obtenidos:**

Después de guardar los cambios anteriormente realizados, se ingresa desde el equipo Cliente Ubuntu a una de las páginas bloqueadas:

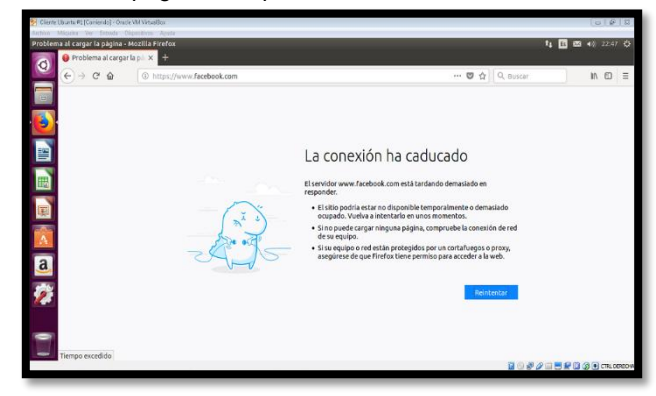

Imagen 43.Bloqueo de página web por el Cortafuegos.

Cualquier otra página que no se encuentre bloqueada en las reglas de filtrado de firewall, cargará sin ningún problema.

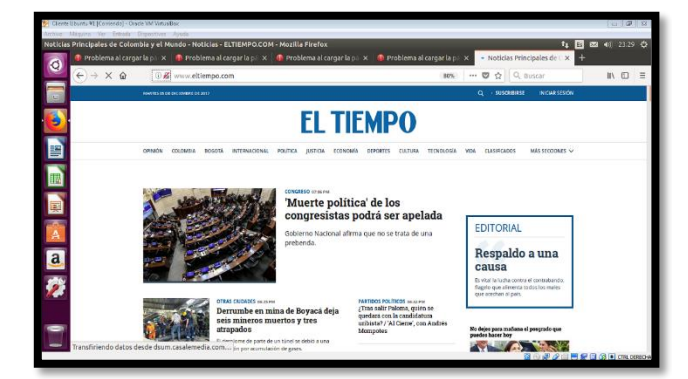

Imagen 44.Acceso a otra página no configurada en el cortafuego.

## 3.4 Temática # 4: File Server

**Producto esperado:** Implementación y configuración detallada del acceso de una estación de trabajo GNU/Linux Ubuntu Desktop a través del controlador de dominio LDAP a los servicios de carpetas compartidas.

#### Solución Planteada:

Para poder compartir archivos, se necesita instalar en Zentyal el paquete "Domain Controller and File Sharing". Por defecto, el sistema adiciona a la instalación otros paquetes necesarios.

| ectivo magailla vei elle | uuu Dispo    | Zentval - Ins          | talación - Mo    | rilla Firefox            |       |         |           |    |
|--------------------------|--------------|------------------------|------------------|--------------------------|-------|---------|-----------|----|
| 🕽 Zentyal - Instalación  | ×m           | Firefox by default     | shares x +       |                          |       |         |           |    |
| <) → ୯ ŵ                 | (i) 🖍 h      | tps://localhost:8443   | 3/Software/Insta | llPkgs?install=1&        | ··· 🛡 | \$      | lii\.     | 1  |
| >Selección de paquet     |              | Instalación            |                  | Configuración inicial    |       | Guardar | los cambi | os |
|                          |              |                        |                  |                          |       |         |           |    |
| Se instalarán los s      | iguientes p  | aquetes:               | ~                |                          |       |         |           |    |
| Se instalarán los s      | iguientes p. | aquetes:<br>DNS Server | NTP Service      | Domain<br>Controller and |       |         |           |    |

Imagen 45. Instalación de paquetes en Zentyal.

Después de instalar los paquetes y configurar la interfaz externa e interna, se solicitan datos para la creación del dominio, que para este caso es **unadfinal.com**:

| chivo Máquina Ver Entrada | Dispositivos Ayuda                                                            |                                             |                     |
|---------------------------|-------------------------------------------------------------------------------|---------------------------------------------|---------------------|
|                           | Zentyal - Asistente de configuración i                                        | nicial - Mozilla Firefox                    |                     |
| Zentyal - Asistente de co | K Firefox by default shares X +                                               |                                             |                     |
| -) → ଫ 🏠 🤇                | https://localhost:8443/Wizard                                                 | (                                           | ୭☆ II\ ©            |
| Selección de paquetes     | VInstalación >Co                                                              | nfiguración inicial                         | Guardar los cambios |
| Usuarios y Gru            | pos                                                                           | licial                                      |                     |
|                           | Seleccionar el tipo de se                                                     | vidor                                       |                     |
|                           | <ul> <li>Servidor stand-alone</li> </ul>                                      |                                             |                     |
|                           | Controlador de dominio adicional                                              |                                             |                     |
|                           | Seleccionar nombre de d                                                       | ominio del servido                          | r                   |
|                           | Nombre del dominio para esta máqui<br>Será usado como dominio de autenticació | <b>na</b><br>n de Kerberos para sus usuario | s.                  |
|                           | upadfinal com                                                                 |                                             |                     |
|                           | unuumuncom                                                                    |                                             |                     |
|                           | undumuteum                                                                    | s                                           | ALTAR FINALIZAR     |
|                           |                                                                               | 5                                           | ALTAR FINALIZAR     |

Imagen 46.Selección de tipo de servidor y nombre de Dominio.

Después de guardar datos, en la opción "Usuarios y Equipos", se crea un grupo denominado "grupounad"

| Jentyal 5.0.1 [Corriendo] - Oracle VM VirtualBox                                                                                                    |                |
|----------------------------------------------------------------------------------------------------|----------------|
| Archivo Máquina Ver Entrada Dispositivos Ayuda                                                                                                    |                |
| Zentyal - Usuarios y Equipos - Mozilla Firefox                                                                                                    | - * ×          |
| C Zentyal - Usuarios y Equil X Firefox by default shares X +                                                                                                    |                |
| $(\leftarrow) \rightarrow \mathbb{C}^{\bullet}$ $(\bigcirc \mathbb{A} \ https://localhost.8443/Samba/Tree/Manage $ (67%) $  \cdots \heartsuit \Omega$                                                                                                    | lin∖ co ≡      |
| Control Development Edition 5.0 Buscar                                                                                                    | ۹ <b>B</b>     |
| O Dubbased Usuarios y Equipos                                                                                                    | •              |
| We Estado de los Q. Y                                                                                                    |                |
| Sistema 4 Directory Computers                                                                                                    |                |
| Red < Heres                                                                                                    |                |
| Registros - B Domain Admins                                                                                                    |                |
| Caption de Caption de |                |
| Boundaries y     Controllers     Controllers     Controllers                                                                                                    |                |
| 🔊 Dominio 🤟                                                                                                    |                |
| Generation de Februs                                                                                                    |                |
| this this                                                                                                    |                |
| 📸 Costafuegos 🤟                                                                                                    |                |
| Created by <u>2020 (1).</u>                                                                                                    |                |
| 🗮 🗔 🔿 💻 🗖 🚺 Zentyal - Usuarios y Equ                                                                                                    | 11:53          |
| 1 · · · · · · · · · · · · · · · · · · ·                                                                                                    | 3 CTRL DERECHA |

Imagen 47. Acceder a la creación de usuarios y grupos.

| 💽 Ze | entyal 5.0.1 [0 | Corriendo] - Oracle | VM VirtualBox                                                                                                    |                                   |       |        |
|------|-----------------|---------------------|----------------------------------------------------------------------------------------------------|-----------------------------------|-------|--------|
| Arch | ivo Máqui       | na Ves Entrad       | a Dispositivos Ayuda                                                                                                    |                                   |       |        |
| ٥.   | _               | _                   | Zentyal - U                                                                                                    | suarios y Equipos - Mozilla Fi    | refox | _ # X  |
| 0    | Zentyal - U     | Jsuarios y Equ      | × Firefox by de                                                                                                    | efault shares × +                 |       |        |
| ¢    | ) → ℃           | ŵ                   | (i) A https://localhos                                                                                                    | st:8443/Samba/Tree/Manage         | 67% 🕲 |        |
| 0    | centyal on      | abipmani Edition.   | 00                                                                                                    |                                   |       | - 9. B |
|      |                 |                     |                                                                                                    |                                   |       |        |
| 0    |                 |                     | Añadir nuevo/                                                                                                    | 96.<br>1                          | ×     | 0      |
|      |                 |                     | O Usuario                                                                                                    | 📇 Añadir grupo                    |       |        |
| *    |                 | 1 - 100 Ca          | Grupo                                                                                                    | Tipo                              |       |        |
|      |                 | 1                   | Contacto                                                                                                    | Grupo de Seguridad                |       |        |
|      |                 |                     | Organizativa                                                                                                    | Grupo de Distribución             |       |        |
|      |                 |                     | Conte                                                                                                    | grupounad                         |       |        |
|      |                 | A De De             | and the second second se | Descripción Valor opcional        |       |        |
|      |                 |                     | SERVE                                                                                                    | Grupo de la Unad                  |       |        |
| ¢.   |                 |                     |                                                                                                    | Correo electrónico Volor opcional |       |        |
|      |                 |                     |                                                                                                    | 1                                 |       |        |
|      |                 |                     |                                                                                                    | AÑADIR                            |       |        |

Imagen 48. Creación de grupo "grupounad".

Posteriormente se crea el usuario "cliente2" y se le asigna al grupo de "unadgrupo" y "administrador de dominio":

| Zentyal 5.0.1 [Corriendo] - Oracle VI     Archivo Máguina Ver Entrada                                                                                                    | M VirtualBox<br>Dispositivos Ayuda |                                |                      |                                                                                                    |        |
|----------------------------------------------------------------------------------------------------|------------------------------------|--------------------------------|----------------------|----------------------------------------------------------------------------------------------------|--------|
| 0                                                                                                    | Zentyal - U                        | suarios y Equipos -            | Mozilla Firefox      |                                                                                                    | - 0 ×  |
| O Zentyal - Usuarios y Equi X                                                                                                    | Firefox by de                      | efault shares $\times$ +       |                      |                                                                                                    |        |
| ↔ ở ŵ 0                                                                                                    | https://localhos                   | t:8443/Samba/Tree/M            | anage 67%            | ··· 🛛 🏠                                                                                                    | ∭\ © ≡ |
| Ozentyal Disalegonalis Estima IIII                                                                                                    |                                    |                                |                      | a design of the second second s | 9 E    |
| Ø Referent Usuari                                                                                                    | Añadir nuevo/a                     | 15                             |                      | ×                                                                                                    | 0      |
| trans no los<br>transford<br>transford<br>transfo | Usuario     Grupo     Contacto     | Añadir u:<br>Nombre de usuario | suario               |                                                                                                    |        |
|                                                                                                    | O Unidad<br>Organizativa           | Nombre                         | Apellido<br>Gonzalez |                                                                                                    |        |
| The second second secon                                                                                                    | 1                                  | Descripción Opcional           |                      |                                                                                                    |        |
| All Unampity & - Cale Down                                                                                                    |                                    | Jhon Freddy Gonzale            | z                    |                                                                                                    |        |
| - O 11                                                                                                    | 4                                  | Contraseña                     | Confirme contrasen   | •                                                                                                    |        |
|                                                                                                    |                                    | *******                        | *******              |                                                                                                    |        |
|                                                                                                    |                                    | Grupo                          |                      | -                                                                                                    |        |
|                                                                                                    |                                    | grepounad                      |                      | 1                                                                                                    |        |
|                                                                                                    |                                    | ANADIR                         |                      |                                                                                                    |        |

Imagen 49. Creación de usuario "cliente2".

Se configura red manualmente en el equipo cliente2 de Ubuntu:

| 🧏 Cliente U | buntu #2 [Corriendo] - Oracle VM | VirtualBox                     | a la calendaria de la calendaria de la calendaria de la calendaria de la calendaria de la calendaria de la cale | A second second |
|-------------|----------------------------------|--------------------------------|----------------------------------------------------------------------------------------------------|-----------------|
| Archivo I   | Váquina Ver Entrada Dispos       | itivos Ayuda                   |                                                                                                    |                 |
| Conexion    | nes de red                       |                                |                                                                                                    |                 |
| 0           | 😣 🖱 🕕 Editando Conex             | ión cableada 1                 |                                                                                                    |                 |
|             | Nombre de la conexión:           | Conexión cableada 1            |                                                                                                    |                 |
|             | General Cableada Seg             | uridad 802.1x DCB Ajustes      | de IPv4 Ajustes de IPv6                                                                                         |                 |
|             | Método: Manual                   |                                |                                                                                                    | •               |
|             | Dirección                        |                                |                                                                                                    |                 |
| ==          | Dirección                        | Máscara de red                 | Puerta de enlace                                                                                                | Añadir          |
| 븟           | 192.168.7.5                      | 255.255.255.0                  | 192.168.7.254                                                                                                   | Eliminar        |
|             | Servidores DNS:                  | 192.168.7.254                  |                                                                                                    |                 |
|             | Dominios de búsqueda             | :                              |                                                                                                    |                 |
|             | ID del cliente DHCP:             |                                |                                                                                                    |                 |
|             | 🗌 Requiere dirección             | IPv4 para que esta conexión se | complete                                                                                                    |                 |
|             |                                  |                                |                                                                                                    | Rutas           |
| a,          |                                  |                                |                                                                                                    |                 |
|             |                                  |                                | Cancela                                                                                                    | Guardar         |

Imagen 50. Configuración manual de red en cliente.

Para realizar unir el cliente al dominio se deben descargar e instalar los paquetes likewise\_open y libglade2 [5]:

| Cliente  | Ubunta #2 (Corriento) - Okade VM Virtualiton                                                                                                    |
|----------|----------------------------------------------------------------------------------------------------|
| Author   | Megana Ver Entrate Oriposticos Ayuda                                                                                                    |
| freddyd  | luque@cliente2: ~                                                                                                    |
| Ø        | To run a command as administrator (user "root"), use "sudo «command»".<br>See "nan sudo_root" for details.                                                                                                    |
|          | <pre>freddyduguegellente2:-\$ sudo wget http://security.ubuntu.com/ubuntu/pool/main/l/likewise-open/likewise-open_6.1.8.486-Bubuntu5.1_and64.deb [sudo] password for freddydugue:</pre>                                          |
| 0        | 2017-12-13 13:01:19 http://security.ubuntu.com/ubuntu/pool/nain/l/likewise-open/likewise-open 6.1.0.406-0ubuntu5.1_amd64.deb<br>Resolviendo security.ubuntu.com (security.ubuntu.com) 91.189.91.26, 91.189.88.199, 91.189.88.152 |
| 100      | Conectando con security.ubuntu.com (security.ubuntu.com)[91.189.91.26]:88 conectado.                                                                                                    |
| 9        | Peticion HilP enviada, esperando respuesta 200 UK<br>Longitudi 2206774 (3.1M) fapolication/s-debian-package]                                                                                                    |
|          | Grabando a: "likewise-open_6.1.0.406-Bubuntu5.1_amd64.deb"                                                                                                    |
|          | likewise-open_6.1.0.406-0ubunt 100%[                                                                                                    |
|          | 2017-12-13 13:01:25 (566 KB/s) - "likewise-open_6.1.0.406-BubuntuS.1_amd64.deb" guardado [3206774/3205774]                                                                                                    |
| 臣        | freddyduquegcllente2:-\$ wget http://launchpadlibrarian.net/150408391/libglade2-0_2.6.4-1ubuntu3_and64.deb                                                                                                    |
|          | 2017-12-13 13:01:35 http://laumChpddltbrartan.net/150408391/ltbglade2-0.2.6.4-1ubuntu3.amd64.deb<br>Resolviendo launchadtltbrartan.net (launchadultbrartan.net)                                                                  |
| Į.       | Conectando con launchpadllbrarlan.net (launchpadllbrarlan.net)[91.189.89.229]:80 conectado.                                                                                                    |
| 12000    | Petition Hilf enviews, esperando respuesta 200 uk<br>Lonatud: 44458 (434) [application/x.debian-package]                                                                                                    |
| A        | Grabando a: "libglade2-b_2.6.4-1ubuntu3_amd64.deb"                                                                                                    |
|          | libglade2-0_2.6.4-1ubuntu3_and 100%[                                                                                                    |
| <u>a</u> | 2017-12-13 13:01:38 (19,6 M8/s) - "llbglade2-0_2.6.4-1ubuntu3_and64.deb" guardado [44458/44458]                                                                                                    |
| 100      | <pre>freddyduguegcliente2:-5 wget http://launchpadlibrarian.net/153427241/likewise-open-gui_6.1.0.406-0ubuntu10_and64.deb</pre>                                                                                                  |
|          | Resolvendo Jaunchealtbrartan.ret (launchealtbrartan.ret)                                                                                                    |
|          | Conectando con launchpadlibrarlan.net (launchpadlibrarlan.net)[91.189.89.228]:80 conectado.                                                                                                    |
|          | reciclum nir emotoda, esperando respersa do uk<br>Longitud: 2578 (25K) (application/x-debian-package]                                                                                                    |
|          | Grabando a: "likewise-open-gul_6.1.0.406-0ubuntu10_amd64.deb"                                                                                                    |
|          | likewise-open-gui_6.1.0.406-0u 100%[                                                                                                    |
|          | 2017-12-13 13:01:45 (125 MB/s) - "likewise-open-gui_6.1.8.406-0ubuntu10_and64.deb" guardado [25376/25378]                                                                                                    |
| 1        | freddyduque@cliente2:-\$                                                                                                    |

Imagen 51. Instalación en cliente de paquetes.

Después de instalar los paquetes, se ejecuta la aplicación domainjoin-gui:

| 🛃 Cliente Ubuntu | #2 [Corriendo] - Oracle VM V                                       | irtualBox                                                                |
|------------------|--------------------------------------------------------------------|--------------------------------------------------------------------------|
| Archivo Máqui    | na Ver Entrada Disposit                                            | ivos Ayuda                                                               |
| Likewise AD      | Settings                                                           |                                                                          |
|                  | dyduque@cliente2:-<br>o] password for fi                           | -\$ sudo domainjoin-gui<br>eddyduque:                                    |
|                  | 👂 🔵 🛛 Likewise AD Set                                              | tings                                                                    |
|                  | Active Di                                                          | rectory Membership                                                       |
|                  | 💻 Computer name:                                                   | cliente2                                                                 |
|                  | 🔟 Domain:                                                          |                                                                          |
|                  | User names are usually<br>domain. You can allow<br>default prefix. | prefixed with the name of the bare user names by specifying a            |
|                  | Organizational Unit                                                |                                                                          |
| a                | Please select the OU to<br>Nested OUs should be                    | o which this computer should be joined.<br>separated by a forward-slash. |
|                  | Default (Computer                                                  | rs or previously-joined OU)                                              |
| 1                | O Specific OU path:                                                |                                                                          |
|                  | ▶ Advanced                                                         |                                                                          |
|                  | likewise 🖉                                                         | Cerrar 🧧 Join Domain                                                     |

Imagen 52. Aplicación para unir cliente al dominio.

Se ingresan datos de conexión y credenciales:

| Cliente Ubuntu #2 (Corriendo) - Oracle VM                        | VirtualBox                                                                | and the second second se | and the second second second                                                                               |
|------------------------------------------------------------------|---------------------------------------------------------------------------|----------------------------------------------------------------------------------------------------|----------------------------------------------------------------------------------------------------|
| Archivo Máquina Ver Entrada Dispes                               | itiros Ayuda                                                              |                                                                                                    |                                                                                                    |
| freddyduque@cliente2:<br>[sudo] password for f                   | -\$ sudo domainjoin-gui<br>reddyduque:                                    |                                                                                                    |                                                                                                    |
| 🔲 🛛 🖓 Likewise AD Se                                             |                                                                           |                                                                                                    |                                                                                                    |
| Active D                                                         | irectory Membership                                                       |                                                                                                    |                                                                                                    |
| Computer name:                                                   | cliente2                                                                  | 🙆 Domain Join                                                                                                    | Authentication                                                                                             |
| Domain:                                                          | unadfinal.com                                                             | 0                                                                                                    |                                                                                                    |
| User names are usual<br>domain. You can allow<br>default prefix. | ly prefixed with the name of the<br>w bare user names by specifying a     | Aut                                                                                                    | hentication Required                                                                                       |
| S Enable default us                                              | er name prefix: UNADFINAL                                                 | Joining a machi<br>Windows user v                                                                                                    | ine to Active Directory requires credentials for a<br>with administrative privileges in the target domain. |
| Organizational Unit                                              |                                                                           | Credentials                                                                                                    |                                                                                                    |
| Please select the OU<br>Nested OUs should be                     | to which this computer should be joined.<br>separated by a forward-slash. | 🕹 User:                                                                                                    | cliente2                                                                                                   |
| Oefault (Compute                                                 | ers or previously-joined OU)                                              | Password:                                                                                                    |                                                                                                    |
| O Specific OU path:                                              |                                                                           |                                                                                                    | Cancelar Aceptar                                                                                           |
| ► Advanced                                                       |                                                                           |                                                                                                    |                                                                                                    |
| Likewise 🖉                                                       | Cerrar 🥰 Join Domain                                                      |                                                                                                    |                                                                                                    |

Imagen 53. Datos para conexión al dominio.

Después de unirse el equipo cliente2 al dominio, se verifica la lista de equipos agregados al dominio **unadfinal.com** 

| S Cikewise AD Settings      |               |  |  |  |  |  |  |
|-----------------------------|---------------|--|--|--|--|--|--|
| Active Directory Membership |               |  |  |  |  |  |  |
| Status: Joined              |               |  |  |  |  |  |  |
| E Computer Name:            | cliente2      |  |  |  |  |  |  |
| 🔟 Domain:                   | UNADFINAL.COM |  |  |  |  |  |  |
| S Likewise                  | Cerrar Cerrar |  |  |  |  |  |  |

Imagen 54. Estado conectado al dominio.

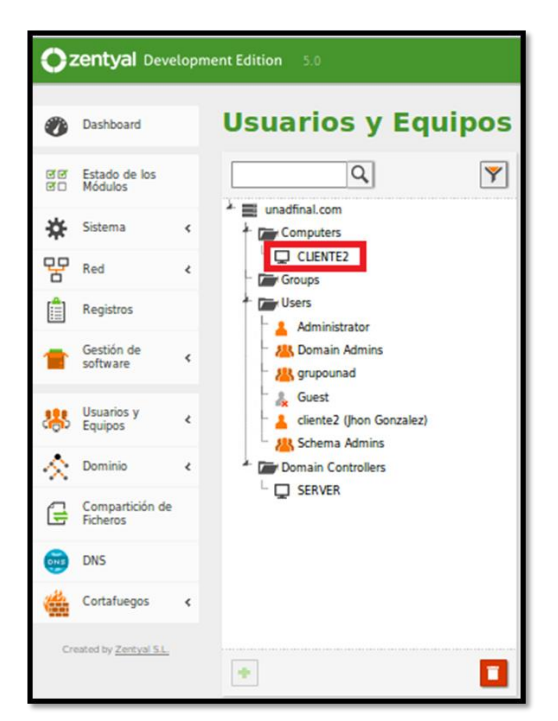

Imagen 55. "Cliente2" en los computadores ligados al dominio unadfinal.com

En servidor de Zentyal, por la opción "Compartición de Ficheros", se añade un nuevo recurso compartido llamado "unadpublica". Este recurso compartido se creará en la ubicación /home/samba/shares/publica [6]:.

| 0        | Dashboard                   |    | Compartición de Ficheros                                                                                                    |
|----------|-----------------------------|----|----------------------------------------------------------------------------------------------------|
| 80<br>80 | Estado de los<br>Módulos    |    | Directorios compartidos Papelera de Reciclaje                                                                                                    |
| *        | Sistema                     | <  |                                                                                                    |
| 망        | Red                         | ¢  | Añadiendo un/a nuevo/a recurso compartido                                                                                                    |
| Ê        | Registros                   |    | Habilitado                                                                                                    |
| •        | Gestión de<br>software      | ۰  | Nombre del recurso compartido unadpublica                                                                                                    |
| *        | Usuarios y<br>Equipos       | e. | Ruta del recurso compartido<br>Directorio Bajo Zenyal Oraria automáticamente el directorio compartido share.directory en /home/samba/shares<br>Ruta del sistema de forderos parmitris compartir un directorio existente en su sistema de archivos |
| ¢        | Dominio                     | 2  | Directorio bajo Zentyal • publica                                                                                                    |
| 6        | Compartición<br>de Ficheros | 1  | Comentario<br>Compartido Publico                                                                                                    |
|          | DNS                         |    | Acceso de invitado                                                                                                    |
| il.      | Cortafuegos                 |    | Este directorio compartido no necesita de autenticación.                                                                                                    |

Imagen 56. Se crea carpeta compartida "unadpublica".

Por la opción de control de acceso, se añade un nuevo control de acceso que puede ser para un grupo o un usuario en especial. Para este caso el acceso es de "lectura y escritura" para el usuario "cliente2":

| 0                 | <b>centyal</b> Dev       | elopri | ent Edition 5.0 Buscat                                                                                                    | ٩ |
|-------------------|--------------------------|--------|----------------------------------------------------------------------------------------------------|---|
| 0                 | Dashboard                |        | Directorios compartidos ) unadpublica                                                                                                    |   |
| 80                | Estado de los<br>Módulos |        | Control de Acceso                                                                                                    |   |
| *                 | Sistema                  | ¢      | Añadiendo un/a nuevo/a ACL                                                                                                    |   |
| 망                 | Red                      | e      | Usuario/Grupo                                                                                                    |   |
|                   | Registros                |        | Usuarioj • cliente2 •                                                                                                    |   |
| •                 | Gestión de<br>software   | ¢      | Permisos<br>Tenga calado al conceder permisos de administrador. El usuario podrá leer y escribir cualquier fichero del recurso compartido<br>De lectura y de escritura • |   |
| *                 | Usuarios y<br>Equipos    | e      | ARADIR CANCELAR                                                                                                    |   |
| $\Leftrightarrow$ | Dominio                  | ¢      |                                                                                                    |   |

Imagen 57. Parametrización de permisos sobre carpeta

Desde el equipo cliente2, se conecta con el servidor al recurso compartido con el comando smb://192.168.7.254.

| S Cliente | Jbuntu #2 [Corriendo] - Oracle VM | VirtualBox                         |      | * 12 14    | a particular |
|-----------|-----------------------------------|------------------------------------|------|------------|--------------|
| Archivos  | meduina ver critrada bisboi       | ninos ayuda                        |      |            |              |
| 6         |                                   |                                    |      |            |              |
| 9         | < > 硷Carpeta pe                   |                                    |      |            |              |
|           | Recientes                         | Nombre - Tamaño                    |      | Tipo       | Modificación |
|           | 🔂 Carpeta personal                | Descargas 1 elem                   | ento | Carpeta    | 12:51        |
|           | 🛅 Escritorio                      | 🧧 🥺 🗈 Conectar con el servidor     | to   | Carpeta    | dic 3        |
|           | 🕹 Descargas                       | Dirección del servidor             | os   | Carpeta    | dic 3        |
| =         | Documentos                        | smb://192.168.7.254 🛛              | os   | Carpeta    | dic 3        |
|           | Imágenes                          | Por ejemplo, smb://foo.example.org | os   | Carpeta    | dic 3        |
|           | JJ Música                         | Servidores recientes               | os   | Carpeta    | dic 3        |
|           | Videos                            |                                    | os   | Carpeta    | dic 3        |
| Į         | Dapelera                          |                                    | os   | Carpeta    | dic 3        |
| atha      | ₫7 Red                            |                                    | kB   | Texto      | dic 3        |
| A         | Equipo                            |                                    | kB   | Archivador | 16 sep 2013  |
|           | Q Conectarse con un               |                                    | ИВ   | Archivador | 22 abr 2013  |
| <u>a</u>  |                                   | Country Country                    | kB   | Archivador | 10 oct 2013  |
|           |                                   | Cancetar                           |      |            |              |
|           |                                   |                                    |      |            |              |
|           |                                   |                                    |      |            |              |

Imagen 58. Acceso a recurso compartido del servidor

Se ingresa por primera vez con las credenciales a la carpeta "unadpublica" del servidor desde el equipo cliente:

| 🛃 Cliente L                                                                                                    | Jountu #2 [Corriendo] - Oracle VM | VirtualBox  | ALC: NAME                             | -                       | -           |                             | -           | -  |
|----------------------------------------------------------------------------------------------------|-----------------------------------|-------------|---------------------------------------|-------------------------|-------------|-----------------------------|-------------|----|
| Archivo I                                                                                                    | Máquina Ver Entrada Disposi       | tivos Ayuda |                                       |                         |             |                             |             | _  |
| Archivos                                                                                                    |                                   |             |                                       |                         |             |                             |             |    |
| 0                                                                                                    |                                   |             |                                       |                         |             |                             |             |    |
|                                                                                                    | < > Comparticion                  | esn 192.168 |                                       |                         |             |                             |             |    |
|                                                                                                    | O Recientes                       | Nombre      |                                       | *                       | Tamaño      | Тіро                        | Modificaci  | ón |
|                                                                                                    | 🔂 Carpeta personal                | sysvol      |                                       |                         |             | <ul> <li>Carpeta</li> </ul> | desconoci   | do |
|                                                                                                    | 🛅 Escritorio                      | 💼 unadpu    | iblica                                |                         |             | – Carpeta                   | desconoci   | do |
|                                                                                                    | Descargas                         |             |                                       |                         |             |                             |             |    |
|                                                                                                    | Documentos                        | 8           |                                       |                         |             |                             |             |    |
|                                                                                                    | Imágenes                          | 80 :        | Se requiere contra                    | eña para la compart     | tición unad | Ipublica en 19              | 2.168.7.254 |    |
|                                                                                                    | J Música                          | 20          | Conectar como                         |                         |             |                             |             |    |
|                                                                                                    | Vídeos                            |             |                                       | O Usuario registra      | do          |                             |             |    |
| <b></b>                                                                                                    | Papelera                          |             | lombro do usuario                     | diante?                 |             |                             |             |    |
|                                                                                                    | g7 Red                            |             | Nombre de usuario                     | cuencez                 |             |                             |             |    |
| A                                                                                                    | Equipo                            |             | Dominio                               | unadfinal.com           |             |                             |             |    |
| <u>a</u> ,                                                                                                    | Conectarse con un                 |             | Contraseña                            |                         |             |                             |             |    |
| 1                                                                                                    |                                   |             | Olvidar contrase                      | ña inmediatamente       |             |                             |             |    |
|                                                                                                    |                                   |             | <ul> <li>Recordar la conti</li> </ul> | raseña hasta salir de l | la sesión   |                             |             |    |
| $\textcircled{\begin{tabular}{ c c } \hline \hline \hline \hline \hline \hline \hline \hline \hline \hline \hline \hline \hline \hline \hline \hline \hline \hline \hline$ |                                   |             | Connection bara 21                    | cilipi e                |             | Cancelar                    | Conectar    | do |

Imagen 59. Acceso a la carpeta unadpublica.

#### **Resultados Obtenidos:**

Se crea una carpeta denominada "Carpeta de prueba":

| 🦻 Cliente U | /buntu #2 [Corriendo] - Oracle VM \ | /irtualBox          | And A loss |        |         | the statement |
|-------------|-------------------------------------|---------------------|------------|--------|---------|---------------|
| Archivo I   | Máquina Ver Entrada Disposit        | ivos Ayuda          |            |        |         |               |
| Archivos    |                                     |                     |            |        |         |               |
|             | 😣 🖨 🕕 unadpublica en 1              | 192.168.7.254       |            |        |         |               |
|             | < > 토 unadpublica                   | a en 192.168.7.254  |            |        |         |               |
|             | ⊘ Recientes                         | Nombre              | *          | Tamaño | Тіро    | Modificación  |
|             | 🔂 Carpeta personal                  | 📰 Carpeta de prueba |            | -      | Carpeta | 13:49         |
|             | Escritorio                          |                     |            |        |         |               |
|             |                                     |                     |            |        |         |               |

Imagen 60. Creación de carpeta en "unadpublica".

Se crea una carpeta dentro de la "Carpeta de prueba", se copia un archivo de imagen y un archivo de texto:

| 😣 🗐 🕙 Carpeta de pru                              | eba                                            | _        |        |       |          |
|---------------------------------------------------|------------------------------------------------|----------|--------|-------|----------|
| < 👌 🚊 unadpubl                                    | ica en 192.168.7.254 Carpeta de prueba         |          |        |       |          |
| O Recientes                                       | Nombre                                         | Tamaño   | Тіро   | Modi  | ficación |
| Carpeta personal                                  | Captura de pantalla de 2017-12-13 13-51-36.png | 119,6 kB | Imagen | 13:51 |          |
| <ul> <li>Escritorio</li> <li>Descargas</li> </ul> | Documento de texto.txt                         | 13,8 kB  | Texto  | 13:53 |          |

Imagen 61. Creación de archivos en "unadpublica".

Se revisa directamente en la carpeta compartida "unadpublica" en Zentyal en la ubicación "/home/samba/shares/publica":

| ÷ ro                                                           | oot@server: ~                       | - • • |
|----------------------------------------------------------------|-------------------------------------|-------|
| <u>A</u> rchivo <u>E</u> ditar <u>P</u> estañas Ay <u>u</u> da |                                     |       |
| root@server:~# ls /home/samba/sha                              | res/publica/Carpeta\ de\ prueba/    |       |
| root@server:~#                                                 | 13-51-36.png Documento de texto.txt |       |

Imagen 62. Archivos vistos desde el servidor.

## 3.5 Temática # 5: VPN

**Producto esperado:** Implementación y configuración detallada de la creación de una VPN que permita establecer un túnel privado de comunicación con una estación de trabajo GNU/Linux Ubuntu Desktop. Se debe evidenciar el ingreso a algún contenido o aplicación de la estación de trabajo.

#### Solución Planteada:

Al iniciar el servidor Zentyal, seleccionamos los paquetes VPN, configuración de red, firewall y certificados de seguridad:

| Seleccione los paquetes a instalar |                    |                            |            |  |          |           |  |
|------------------------------------|--------------------|----------------------------|------------|--|----------|-----------|--|
| Se instalarár                      | i los siguientes p | aquetes:                   |            |  |          |           |  |
| Network<br>Configuration           | Firewall           | Certification<br>Authority | VPN<br>VPN |  |          |           |  |
|                                    |                    |                            |            |  | CANCELAR | CONTINUAR |  |

Imagen 63. Paquetes para instalar en VPN.

Luego durante el proceso de instalación se configuran las interfaces de red.

Cuando la instalación está completa, procedemos a crear nuestro servidor VPN desde el menú "VPN > Servidores", donde vamos a asignar un nombre y vamos a habilitarlo.

Una vez está creado, procedemos a la configuración utilizando los botones correspondientes a configuración general (incluye los diferentes valores del servidor como protocolo, dirección VPN, certificado, entre otras opciones), redes anunciadas (son las redes que van a ser accedidas mediante la VPN y que se configuran en el menú "Red > Objetos") y la opción para configurar y descargar el paquete de configuración para los clientes:

| Servio         | dores                 | VPN           |                     |                                            |            |          | 0        |  |
|----------------|-----------------------|---------------|---------------------|--------------------------------------------|------------|----------|----------|--|
| Lista de       | e servido             | ores          |                     |                                            |            |          |          |  |
| ANADIR NUEVO/A |                       |               |                     |                                            |            |          |          |  |
| Habilitado     | Nombre                | Configuración | Redes<br>anunciadas | Descargar paquete<br>configuración de clie | de<br>ente | Acción   |          |  |
|                | srv-vpn-<br>diplomado | *             | *                   | *                                          |            | 8        | <u>^</u> |  |
|                |                       | con           | figurar             | 10 💌                                       | K <        | Página 1 | KK       |  |

Imagen 64. Se crea el servidor VPN srv-vpn-diplomado.

Antes de realizar la descarga del paquete de configuración, debemos crear un certificado que será utilizado por los clientes, éste lo creamos por la opción "Autoridad de certificación > General" donde ingresamos un nombre para el certificado y un tiempo de vida para el mismo [7]:

| Autoridad                                      | d de certificación                                                                                                  | ? |
|------------------------------------------------|----------------------------------------------------------------------------------------------------|---|
| Expedir un r                                   | nuevo certificado                                                                                                   |   |
| Nombre común<br>diplomado-linux                |                                                                                                    |   |
| Días para expirar<br>365                       |                                                                                                    |   |
| "Subject Alternative<br>Multi-valor separado p | e Names" Opcional<br>jor comas, los tipos válidos son: DNS, IP y email. Por ejemplo, DNS:host.domain.com,IP:10.2.2. | 2 |
| "Subject Alternative<br>Multi-valor separado p | e Names" Opcional<br>or comas, los tipos válidos son: DNS, IP y email. Por ejemplo, DNS:host.domain.com,IP:10.2.2.  | 2 |

Imagen 65. Creación de certificado "diplomado-linux".

También debemos configurar un nuevo servicio en nuestra red para permitir el ingreso desde afuera de la red al puerto 1194, lo cual se hace en el módulo "Red > Servicios":

| ervicios 》open-vpn                                                                                                    |  |  |  |
|----------------------------------------------------------------------------------------------------|--|--|--|
| Configuración del servicio                                                                                                    |  |  |  |
| Añadiendo un/a nuevo/a servicio Protocolo UDP Puerto origen La opción más común para este campo es "cualquiera" Cualquiera - Puerto destino |  |  |  |
| Puerto único - 1194                                                                                                    |  |  |  |

Imagen 66. Configuración del servicio – Puerto 1194.

El último ajuste a nuestro servidor es el filtrado de paquetes por parte del firewall, ésta configuración la hacemos en el módulo "Firewall > filtrado de paquetes", donde vamos a crear una nueva regla de filtrado desde las redes internas y otra desde las redes externas a nuestro servidor Zentyal:

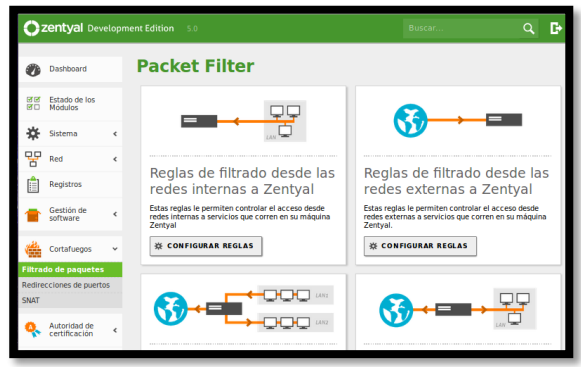

Imagen 67. Configuración de Filtrado de paquetes.

Finalmente generamos la descarga del paquete de configuración que será utilizado por el cliente final, el cual se crea desde el botón de configuración de "descargar el paquete de configuración para los clientes" en el módulo "VPN > Servidores". Este paquete contiene los certificados que garantizan la conexión y para el caso de Windows se incluye también el instalador de OpenVpn.

#### **Resultados Obtenidos:**

Cuando el cliente instala OpenVpn y copia los archivos de configuración generados desde el servidor, éste puede conectarse a internet a nuestra red interna de forma segura (para el caso específico el cliente está sobre Windows):

| DVPN GIII | Connect<br>Disconnect   |                              |
|-----------|-------------------------|------------------------------|
|           | View Log<br>Edit Config | •                            |
|           | Settings<br>Exit        |                              |
|           | ₹ <b>1</b>              | <ul> <li>▲ ■ @ Φ)</li> </ul> |

Imagen 68. Conexión VPN desde Cliente con la aplicación OpenVPN.

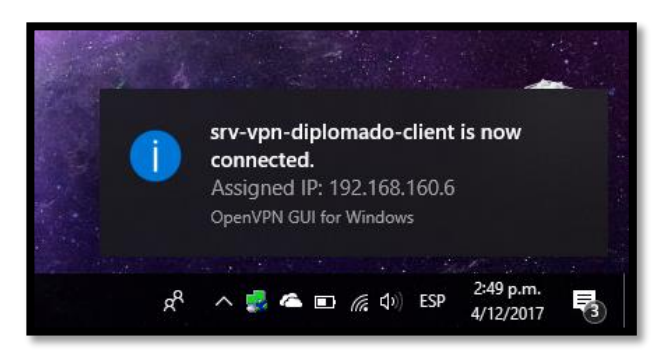

Imagen 69. Conexión VPN establecida desde Cliente.

## 4 Referencias

[1] KnowITFree. (2016, Octubre 6). How to join Ubuntu 16.04 LTS to Active Directory Created in zentyal 4.2 Server. [En línea]. Disponible en: https://www.youtube.com/watch?v=oNCzh3dkdBM&t=102s

[2] J. Seguí Cristín. (2015, Septiembre 17). Servicios Internet para Pymes con Zentyal. Pág. 98. [En línea]. PDF Disponible en: <u>https://upcommons.upc.edu/bitstream/handle/2117/83292/Mem%C3%</u> B2ria.pdf?sequence=1&isAllowed=y

[3] D. del Barrio. (2012, Julio 16). Firewall Zentyal. El Taller del Bit. [En línea]. Disponible en: <u>http://eltallerdelbit.com/firewall-zentyal</u>

[4] Zentyal Community. (2014). Es/3.5/Cortafuegos. Zentyal Wiki. [En línea]. Disponible en: <u>https://wiki.zentyal.org/wiki/Es/3.5/Cortafuegos</u>

[5] M. García. (2015, Enero 13). Uniendo Ubuntu a un controlador de dominio. [En línea]. Disponible en: http://recursosformacion.com/wordpress/2015/01/uniendo-ubuntu-uncontrolador-de-dominio/

[6] Zentyal Wiki. (2014, Julio 24). Configuración de un servidor de ficheros con Zentyal. [En línea]. Disponible en: https://wiki.zentyal.org/wiki/Es/3.0/Servicio\_de\_comparticion\_de\_ficheros\_y\_de\_autenticacion

[7] Zentyal Wiki. (2014, Septiembre 22). Configuración de un servidor OpenVPN con Zentyal. [En línea]. Disponible en: https://wiki.zentyal.org/wiki/Es/3.5/Servicio\_de\_redes\_privadas\_virtu ales\_(VPN)\_con\_OpenVPN